# <u>东南融通在线</u> ISP 备案管理系统 1.0

# 用户使用手册

[修订日期: 2010年3月21日]

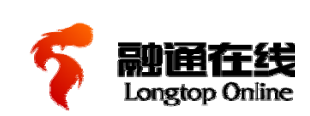

公司地址: 厦门软件园(二期)望海路 61 号 邮编: 361008 TEL:86-592-2577888 FAX:86-592-2577111 www.longtop.com

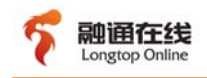

版权信息

Longtop Online 版权所有 厦门东南融通在线科技有限公司。

#### 文档声明

本手册以提供信息为目的,所含信息可能发生变更。由此情况引起的与之有关的直接或间接的损失,本公司均不负责。

## 联系方式

业务咨询: sales@bizcn.com 客服传真: 0592-2577111 服务热线: 0592-2577888

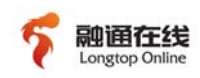

## 目录

| 第一章 公司      | ]背景]                                                          | . 4      |
|-------------|---------------------------------------------------------------|----------|
| 第二章 系统      | <b>6</b> 介绍                                                   | . 6      |
| 1.1         | 系统概述                                                          | 6        |
| 1.2         | 术语                                                            | 6        |
| 1.3         | 运行使用环境                                                        | 7        |
| 第二号 系统      | <b>下</b> 功能                                                   | 8        |
| 第二年 小师      | 说明                                                            | . 9      |
| / 1         | 因而在日                                                          | 0        |
| 4.1         | 介面仰向                                                          |          |
| 4.2         | 10 田采自 <u>任</u><br>1 久安信自 <del>答</del> 理                      |          |
| 4.Z.<br>1.2 | I   田采问心自迟                                                    | 12       |
| 4.2.        | 16 甘州阶段记录                                                     | 17       |
| 4.Z.<br>1.2 | 10 兴他所投记录                                                     | 14       |
| 4.Z.        | 2 田采文义旨任                                                      | 17       |
| 4.2.        | 20 心义父未效                                                      | 17<br>10 |
| 4.2.        | 20 7 日文父未数                                                    | 10       |
| 4.2.        | 3                                                             | 10       |
| 1.2.        | 3h 注销记录已提应条数                                                  | 10       |
| 1.2.        | <b>3c</b> <u>今日由</u> 唐注销主休数                                   | 20       |
| 4.2.        | 3d 今日由请注销网站数                                                  | 20       |
| 4.2.        |                                                               | 20       |
| 4.2.        | 36 / 日11-16工件数                                                | 20       |
| 4.2.        | Δ                                                             | 20       |
| 4.2         | $4a$ Azz $\pm kz$ $i$                                         | 21       |
| 4.2         | $4h$ A $x \in \mathbb{R}$                                     | 21       |
| 4.2         | 5 退回信息处理                                                      | 22       |
| 4.2         | 5 $2$ $a$ $a$ $a$ $a$ $b$ $b$ $b$ $b$ $b$ $b$ $b$ $b$ $b$ $b$ | 22       |
| 4.2         | 5b 备案信息变更退回处理条数                                               | 23       |
| 4.2         | 5c 取消接入退回处理条数                                                 | 24       |
| 4.2         | 5d 注销退回条数                                                     | 25       |
| 4.2         | 5e 新增接入退回外 <mark>理条数</mark>                                   | 25       |
| 4.2         | 6 历史记录                                                        | 25       |
| 4.2         | 7 新增接入                                                        | 26       |
| 4.3         | IP库管理                                                         | 26       |
| 4.3.1       | 1 IP来源备案管理                                                    | 26       |
| 4.3.        | 2 IP分配备案管理                                                    | 27       |
| 4.4         | 日常监控管理                                                        | 28       |
| 4.4.        | 1 未备案管理                                                       | 28       |
| 4.4.        | 2 黑名单管理                                                       | 29       |
| 4.5         | 资源管理                                                          | 30       |
| 4.5.        | 1 托管服务器管理                                                     | 30       |
| 4.6         | 系统管理                                                          | 31       |
| 4.6.        | 1 用户管理                                                        | 31       |
| 4.6.        | 2 权限管理                                                        | 31       |
| 4.6.        | 3 接口设置                                                        | 32       |
|             |                                                               |          |

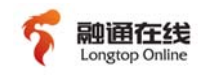

| 4.6.4  | 日志管理                     | 33 |
|--------|--------------------------|----|
| 4.6.5  | 故障管理                     | 33 |
| 4.6.6  | 提醒设置                     | 34 |
| 4.7    | 客户管理                     | 34 |
| 4.7.1  | 网站主办者信息管理                | 34 |
| 4.7.2  | 代理商管理                    | 36 |
| 4.8    | 统计报表                     | 36 |
| 4.8.1  | 按接入地分布统计                 | 36 |
| 4.8.2  | 按备案主体所在地统计               | 38 |
| 4.9    | 上传下载管理                   | 40 |
| 4.9.1  | 上传任务列表                   | 40 |
| 4.9.2  | ICP备案结果列表                | 41 |
| 4.9.3  | IP来源备案结果列表               | 41 |
| 4.9.4  | IP分配备案结 <mark>果列表</mark> | 41 |
| 第五章 附录 |                          | 42 |
| 5.1    | 备案报备流程                   | 42 |
| 5.2    | 备案变更流程                   | 43 |
| 5.3    | 备案注销流程                   | 44 |
| 5.4    | 常见问题                     | 45 |

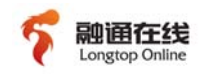

## 第一章 公司背景

创新融通 蓬勃生机

•东南融通:中国领先的面向金融行业的 IT 综合服务提供商

## 纽约证券交易所上市企业(NYSE: LFT)

**东南融通**(NYSE: LFT)是中国领先的金融 IT 综合服务提供商,为银行、保险、 基金、证券等金融行业以及大型企业财务公司提供整体解决方案和软件产品,业务范围涵 盖了规划咨询、软件开发实施、技术服务、IT 外包与运营服务、系统集成及系统维护服务等,是中国金融机构重要的 IT 综合服务提供商和战略合作伙伴。2007 年公司在美国纽约 证券交易所上市,成为中国第一家在纽交所上市的软件企业。

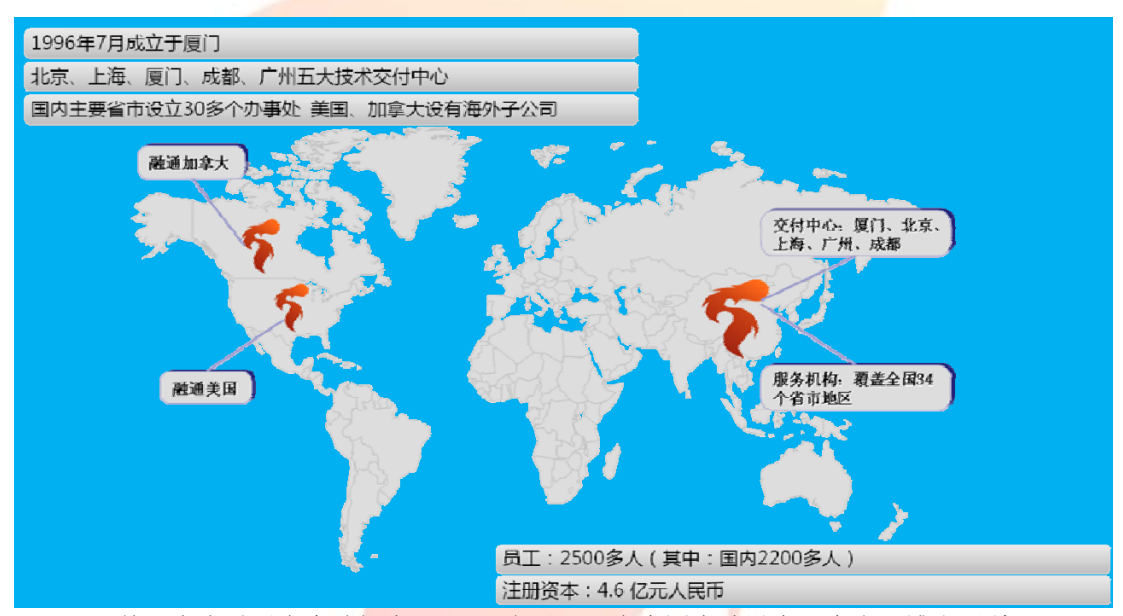

目前,东南融通在全球拥有近4000名员工,在中国大陆设有1个企业博士后科研工 作站、3个软件研发中心、6个软件交付中心、76个服务机构,并分别与北京大学、国防 科技大学及厦门大学联合成立了金融风险实验室、先进软件技术联合实验室及金融工程研 究中心。同时,公司在美国、加拿大、新加坡和中国香港均设有分支机构进行海外业务拓 展。

2004年开始,东南融通连续五年被认定为国家规划布局内重点软件企业;2005年和2008年连续两次被评选为"厦门特区年度最佳雇主";2006年通过 CMMI4 评估;2007年通过 IS027001 认证,项目管理水平和软件交付质量得到了全球金融客户的认可。2007年和2008年,东南融通先后两次被美国 IT 服务领域的权威杂志 Global Service 评选为

"全球服务一百强"; 2009 年,成功入选由美国《American Banker》杂志和 IDC Financial Insight 共同评选的"全球金融科技 100 强 (Fintech 100)",成为中国金 融服务业最大的信息技术提供商。2009 年 7 月,IDC 最新发布的《中国银行业 IT 解决方 案市场 2009-2013 分析与预测》研究报告显示:东南融通以卓越的发展战略和发展能 力,在中国金融软件和 IT 服务行业中超越众多中外竞争对手,排名第一。2010 年 1 月, 东南融通顺利通过 CMMI5 级评估。

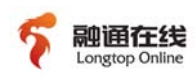

#### •融通在线:领先的价值服务提供商

**融通在线** 是东南融通集团的成员企业,是中国领先的价值平台服务提供商,立足于 Longtop Online
通过提供综合的互联网服务,为客户搭建以企业综合效率提升为目的的价值平台。秉承多
年的域名注册、虚拟主机等基础企业上网服务经验,融通在线全面提供包括互联网基础应
用服务、电子政务/商务解决方案、增值服务等综合互联网应用服务。

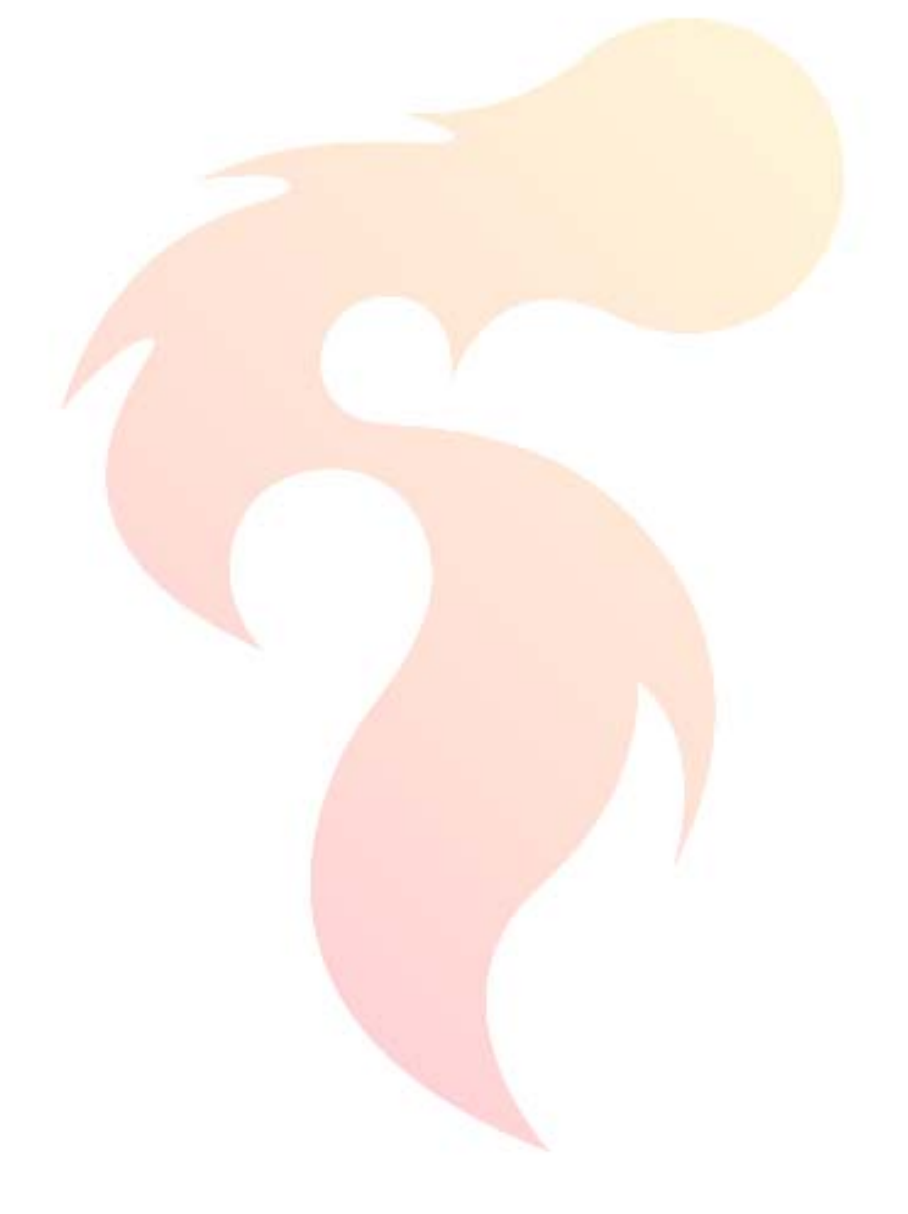

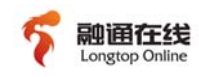

## 第二章 系统介绍

## 1.1 系统概述

东南融通在线 ISP 备案管理系统是根据工业和信息化部所制定的《接入服务商互联 网站备案管理技术要求》而设计开发的备案管理系统,主要供融通在线以及其接入的 ICP 网站主办者所使用。

本系统具有网站备案录入(报备),变更,注销,核实,历史记录管理等功能, 并提供对违法违规以及未备案网站的监控与处理。

### 1.2 术语

- ICP 备案:根据国家法律法规需要网站的所有者向国家有关部门申请的备案。
- 网站主办者: 互联网信息服务提供者。主要指内容服务提供者(即 ICP 主办者),包括法人、自然人和其他非法人实体(如分支机构、办事机构、代表机构等)。
- 接入商(ISP):因特网接入服务提供者,为网站提供接入互联网服务的单位。
- 企业:从事互联网接入服务的基础电信业务经营者、增值电信业务经营者。
- 独立域名:用户在各顶级域(TLD)注册体系下直接注册的域名。具体说明如下: 对部分国家顶级域,以.CN 域名为例,即指用户在.CN 下直接注册的二级域名,如 ABC.CN;或者在《信息产业部关于调整中国互联网络域名体系的公告》(信部电 [2006]99号)中规定的 CN 二级"类别域名"和"行政区域名"下注册的三级域 名,如 ABC.COM.CN、ABC.NET.CN 等;对其他国家顶级域及通用顶级域, 以.COM 域名为例,是指用户在.COM 下直接注册的二级域名,如 ABC.COM,不包 括 NEWS.ABC.COM。
- 网站:所有通过独立域名或仅通过 IP 地址访问的 Web、Wap 网站。
- 代为备案:由互联网接入服务提供者根据网站主办者的委托代其履行备案手续。
   通过企业备案系统提交到工信部报备的备案信息均属于代为备案。
- 用户自主备案:由网站主办者自己登录部系统进行报备的备案信息。
- 前置审批: 拟从事新闻、出版、教育、医疗保健、药品和医疗器械、文化、广播 电影电视节目等互联网信息服务,根据法律、行政法规以及国家有关规定应经有 关主管部门审核同意的,在履行备案手续时,还应向其住所所在地省通信管理局 提交相关主管部门审核同意的文件。到前置审批部门获得审核同意的过程称为前 置审批。
- 网站备案号:是指系统为网站主办者发放的用来表明其已履行网站 ICP 备案手续的序列号。备案号采取主体与网站结合编码的方式,由三部分组成,(省简写) ICP 备+"主体序列号一网站序列号",如"京 ICP 备 09051301 号-1"。
- 未备案网站:是指可访问的独立域名或 IP 地址(仅通过 IP 地址访问的网站)中, 无法在部系统备案数据库查询比对到的那部分所对应的网站。
- **部系统:**工业和信息化部已经开发的 ICP/IP/域名信息备案管理系统。

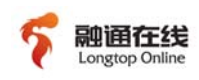

- 省局网站备案管理系统: 省通信管理局为落实网站属地管理责任而开发的技术手段(以下简称"省局系统"),目前少量省局已经开发完成省局系统。
- 备案主体(信息):即备案信息中关于网站主办者的相关信息。
- **备案报备:** 指向备案管理系统提交主办单位资料以及网站和域名资料,先由接入 商核实,再由相关省通信管理局以及工信部审核,最终完成网站的 ICP 备案。
- 备案核实: 指接入商的相关人员对网站主办者提交的备案信息进行核实的过程。
- 备案变更:指对工信部已审核通过的备案的部分信息进行变更。

## 1.3 运行使用环境

融通在线备案系统运行环境如下:

| 类别 | 名称        | 型号、配置                             | 数量 |
|----|-----------|-----------------------------------|----|
| 硬件 | 服务器       | Xeon2.4G Hz, 2G或4G RAM,<br>73G HD | 1  |
|    | 操作系统软件    | WINDOWS2000 及以上/linux             | 1  |
| 标件 | Web 服务器软件 | Tomcat6.0.18                      | 1  |
| 扒什 | 数据库软件     | MyS <mark>QL5.1</mark>            | 1  |
|    | JAVA 软件   | JDK1.6及以上                         | 1  |

建议用户的使用环境如下:

Microsoft Internet Explorer 7.0; Firefox3.<mark>0</mark>以上。

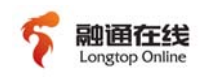

## 第三章 系统功能

| 功能名称                  | 功能描述                                                                                         |  |  |  |  |
|-----------------------|----------------------------------------------------------------------------------------------|--|--|--|--|
| 备案报备                  | 进行备案报备或 ISP 进行代为报备                                                                           |  |  |  |  |
| 备案核实                  | 对用户提交的备案信息进行核实,并将核实通过的信<br>息以及核实结果提交省局系统                                                     |  |  |  |  |
| 备案变更                  | 支持通过本系统对用户的备案进行变更。备案变更包<br>括对变更主体、变更网站、变更接入、取消接入、新增接<br>入、新增网站                               |  |  |  |  |
| 备案注销                  | 系统可对审核通过的备案信息进行注销,分为注销主体、注销网站                                                                |  |  |  |  |
| 处理退回信息                | 系统可接收并处理省局退回的备案信息,备案变更信<br>息,备案注销信息,并可标识相应退回信息的处理状态                                          |  |  |  |  |
| 历史记录                  | 系统记录所有备案信息,包含已注销的备案记录;系<br>统同时记录每个用户对备案信息的各项操作                                               |  |  |  |  |
| IP 地址 <mark>管理</mark> | 系统支持用户向省局进行 IP 地址来源信息以及 IP 地<br>址分配信息的报备。其中 IP 地址分配信息包含 IP 地址分<br>配且使用信息,IP 地址自带信息,IP 地址自用信息 |  |  |  |  |
| 未备案网站管理               | 系统支持下载并管理省局下发的未备案网站信息,系统同时内置东南融通在线自主研发的资源管理系统,可自主发现并管理企业租用/托管服务器中的未备案站点                      |  |  |  |  |
| 黑名单管理                 | 系统支持下载并管理省局下发的黑名单网站信息,并<br>在用户进行备案报备/变更时自动匹配黑名单记录。                                           |  |  |  |  |
| 资源管理                  | 管理企业租用/托管服务器中的监控程序                                                                           |  |  |  |  |
| 用户管理                  | 管理本系统用户                                                                                      |  |  |  |  |
| 权限管理                  | 管理本系统用户对应的角色权限                                                                               |  |  |  |  |
| 接口管理                  | <b>官埋本系统</b> 与部系统、省局系统的通信接口                                                                  |  |  |  |  |
|                       | 记求本系统用户的各坝操作                                                                                 |  |  |  |  |
| 故障管理                  | 备份/                                                                                          |  |  |  |  |
| 邮件提醒                  | 在呆些备案流程中,系统文持通过邮件提醒告知用户                                                                      |  |  |  |  |
| 客户管理                  | 系统文持对网站主办者信息进行统一官理,并文持对<br>代理商角色用户进行数据统计                                                     |  |  |  |  |
| 报表统计                  | 系统支持按照接入地或备案主体所在地对备案信息进<br>行统计。统计内容包含备案数,未备案数,备案同比增长<br>率等                                   |  |  |  |  |
| 上传下载管理                | 系统将记录通过接口上传至省局的数据状态,同时将<br>记录通过接口下载至省局的数据。                                                   |  |  |  |  |

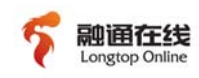

## 第四章 使用说明

## 4.1 界面布局

| 备案管理系统<br>www.bizcn.com | ogo区         |                                                | 个人信息                       | 区 「你好, lyzhan   🚔 修改密码 🛶 退出 ] |
|-------------------------|--------------|------------------------------------------------|----------------------------|-------------------------------|
| ▶ ICP备案管理               | 当前位置: 备案信息管理 | 里                                              |                            | ^                             |
| ▶ IP备案管理                | 🕂 备案录入 🔍 查询  |                                                |                            |                               |
| > 日常监控管理                |              |                                                |                            |                               |
| > 资源管理                  |              | 各备案》                                           | <b>设记录数</b>                |                               |
| ▶ 系统管理                  | 审核通过记录数      |                                                | 其他阶段记录数                    |                               |
| ▶ 客户管理                  | <u>0</u>     |                                                | 2                          |                               |
| ▷ 统计报表                  |              |                                                |                            |                               |
| ▶ 上传下载管理                |              | 功能区                                            |                            |                               |
| 菜単区                     |              |                                                |                            |                               |
|                         |              | Copyright (C) 2009-2010 LongtopOnline Software | e Corp.All Rights Reserved |                               |

融通在线<mark>备案系统</mark>界面布局如图,依次可分为"LOGO区","个人信息区", "菜单区","导航栏","工具栏","功能区","版权信息区"。

"Logo 区"显示系统 logo;

"个人信息区"显示登录用户帐号的基本信息以及对用户帐号进行快捷操作;

"菜单区"用于显示系统各主要模块及其相应子模块;

"功能区"显示模块的导航栏,工具栏,模块数据以及相关操作;

"版权信息区"显示软件<mark>所属版权信息。</mark>

## 4.2 ICP备案管理

本模块提供对 ICP 网站主办者的备案信息进行管理与操作,包括备案报备(录入),变更,核实,注销等。各操作请见具体各子模块说明。

#### 4.2.1 备案信息管理

『备案信息管理』模块主要用于对备案信息进行管理与操作。

在本模块内,根据备案信息所处的备案阶段,将其分为审核通过的备案信息以及 其他阶段的备案信息。

通过该模块,用户可以进行备案录入,备案记录查询;还可对审核通过的备案信 息进行查看详情、变更信息、注销主体、注销网站等操作;对其他备案信息进行查看 详情、修改备案信息、撤销备案申请、删除备案信息等操作。

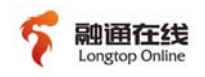

#### 该模块页面如图所示:

| 备案管理系统<br>www.bizcn.com |                                               | 你好, admin   🚠 修改密码 🛶 退出    |
|-------------------------|-----------------------------------------------|----------------------------|
| ▼ ICP 备案管理              | 当前位置: 备案信息管理                                  | <u>a</u>                   |
| 备案信息管理<br>备室夺更管理        | 音素录入 《 音素信息查询 《 查询是否音素 《 音素信息核查               |                            |
| 备案注销管理                  | 各备家附                                          | 段记录数                       |
| 备案核实管理                  | 审核通过记录数                                       | 其他阶段记录数                    |
| 退回信息处理                  | 26                                            | 50                         |
| 历史记录                    | -                                             |                            |
| 新増接入                    |                                               |                            |
| > IP备案管理                |                                               |                            |
| ) 日常监控管理                |                                               |                            |
| 〉资源管理                   |                                               |                            |
| ▷ 系统管理                  |                                               |                            |
| ) 客户管理                  |                                               |                            |
| > 统计报表                  |                                               |                            |
| > 上传下载管理                |                                               |                            |
|                         |                                               | <u>8</u>                   |
|                         | Copyright (C) 2009-2010 LongtopOnline Softwar | e Corp.All Rights Reserved |

该模块功能如下:

> 备案录入

此<mark>按钮位于『备案</mark>信息管理』模块的工具栏内,通过此按钮,用户可进 行备案的报备工作。

点击此按钮,则系统功能区出现录入主办者信息页面,如下图:

| 当前位置: 备案信息管理 >> 备案录入 |           |
|----------------------|-----------|
| 💫 返回                 |           |
|                      | 备案信息录入    |
|                      | 录入网站主办者信息 |
| 选择已有的主办者记录:<br>或     | 查找主办者信息 * |
| 新增网站主办者信息:           | 点击这里      |
|                      |           |
|                      |           |

用户可选择已有的<mark>主办者信息</mark>,也可新增主办者信息。已有的或新增的 主办者信息都将保存于**『**客户管理』→『网站主办者信息管理』中。

下一步 返回

用户选择已有的或新增正确有效的主办者信息并点击"下一步"后,则 系统进入录入网站信息页面,如下图:

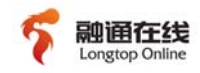

|  | 当 | 前 | 位置 | : | 备 | 案 | 信 | 息 | 管理 | >> | 备案录 |
|--|---|---|----|---|---|---|---|---|----|----|-----|
|--|---|---|----|---|---|---|---|---|----|----|-----|

💫 返回

|                  |                    | 田来信忌水八      |        |                |             |
|------------------|--------------------|-------------|--------|----------------|-------------|
|                  |                    | 网站信息        |        |                |             |
| 网站名称:            |                    | *(输入全称)     | 首页地址:  |                | _*(不必加http) |
| 网站域名:            | 新増 *(若无域名请填IP)     |             | 负责人姓名: |                | ]*          |
| 负责人有效证件:         | 请选择 🗸              | *           | 电子邮箱:  |                |             |
|                  |                    |             |        | (多个邮箱以分号";"隔开) |             |
| MSN :            |                    | ]           | QQ :   |                | ]           |
| 办公电话:            |                    | *           | 手机号码:  |                |             |
|                  | (如0592-5336686,多个电 | 电话以分号";"隔开) |        | (多个手机号码以分号";"隔 | 开)          |
| 需要统计的网站服务内容:     | 添加 *               |             |        |                |             |
| 涉及需前置审批或专项审批的内容: | 添加                 |             |        |                |             |

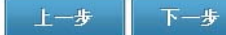

注:如有多个前置审批项,则需点击"添加"按钮添加多个上传框进行上传。

用户填写正确有效的网站信息并点击"下一步"后,则系统进入录入接入信息页面,如下图:

八旧心兴固,如日

当前位置: 备案信息管理 >> 备案录入

| 2 返回   |                                                                                                    |
|--------|----------------------------------------------------------------------------------------------------|
|        | 备案信息录入                                                                                                    |
|        | 接入信息                                                                                                    |
| IP地址   | : 新増 *                                                                                                    |
| 接入方式:  | : 🔲 专线 🔲 主机托管 🔲 虚拟主机 🔲 其它方式 *                                                                                                    |
| 服务器放置地 | <ul> <li>□ 安徽 □ 北京 □ 重庆 □ 福建 □ 广东 □ 甘肃 □ 广西 □ 贵州 □ 河南 □</li> <li>湖北 □ 河北 □ 海南 □ 黑龙江□ 湖南 □ 江苏 □ 吉林 □ 辽宁 □ 江西 □ 内蒙古</li> <li>:</li> <li>□ 青海 □ 宁夏 □ 山东 □ 四川 □ 陕西 □ 上海 □ 天津 □ 山西 □ 新疆 □</li> <li>浙江 □ 西藏 □ 云南 *</li> </ul> |

上一步 保存 返回

接入信息包含"IP地址","接入方式","服务器放置地",用户需要根据所报备网站的实际情况录入"IP地址"信息,并选择相应的"接入方式"以及"服务器放置地"。

当接入信息录入完成后,用户点击"保存",则此条备案记录录入完成,此条备案记录将被保存于『备案信息管理』的『其他阶段记录』中等待 ISP 客服人员核实,且此条记录的阶段/状态为:报备阶段/待接入者核实。

注:如备案为角色"ICP网站主办者"的用户所进行的报备,则此备案的报备类型为"自主备案"; 备案角色非"ICP网站主办者"的用户所进行的报备,则此备案的报备类型为"代为备案"。

▶ 备案信息查询

点击此按钮,则功能区出现查询条件录入界面,如图:

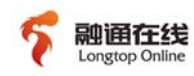

| 常用查询条件 高级查询组 | 条件 |               |
|--------------|----|---------------|
|              |    |               |
| 主办单位名称:      |    | ●精确搜索         |
| 域名:          |    | ●精确搜索         |
| 备案号:         |    | ● 精确搜索 ● 模糊搜索 |
| 确定重置         |    |               |

用户可按照多种查询条件查询备案记录,系统将根据输入的查询条件返回备案信息的查询结果。

#### ▶ 查询是否备案

点击此按钮,则功能区出现查询类型的选择页面,用户可选择查询主体 是否备案或选择查询网站是否备案。

选择查询类型(查询主体是否备案/查询网站是否备案)后,则用户输入 某一查询条件并点击"确定"后,系统与省局系统通讯查询该主体的备案情 况,并将结果显示于功能区中。

#### ▶ 备案信息核查

点击此按钮,则功能区显示省局系统下发的针对本接入商的备案核查结 果。

注: 省通管局将不定期对各接入商的备案信息进行核查, 省局对备案的核查分为四种类型: 主体核查, 核查相应的主办单位信息; 接入核查, 核查相应网站的接入信息是否正确; 空 壳网站核查, 核查相应的网站存活状态; 网站存活检测, 核查网站存活的具体记录。

备案记录根据所处的报备阶段的不同分为"审核通过记录"和"其他阶段记录",通过分别点击审核通过记录数或者其他阶段记录数可以进入相应的数据列表,并可对相应的数据进行操作,具体如下:

#### 4.2.1a 审核通过记录

审核通过记录列表如下:

```
当前位置: 备案信息管理 >> 审核通过列表
```

🕂 备案录入 🔍 查询 🥫 🙀 导出

| 🔲 全选 | 序号 | 网站名称   | 网站首页               | 主办单位   | 主体备案号         | 审核时间       | 操作              |
|------|----|--------|--------------------|--------|---------------|------------|-----------------|
|      | 1  | 长江六号   | www.liuhao.com     | 长江六号   | 津ICP备10000092 | 2010-02-04 | 详情 变更 注销主体 注销网站 |
|      | 2  |        |                    | 长江二号   | 津ICP备10000087 | 2010-02-04 | 详情 变更 注销主体 注销网站 |
|      | 3  |        |                    | ocean5 | 津ICP备10000072 | 2010-02-03 | 详情 变更 注销主体 注销网站 |
|      | 4  | ocean4 | www.ocean4.com     | ocean4 | 津ICP备10000069 | 2010-02-03 | 详情 变更 注销主体 注销网站 |
|      | 5  |        |                    | ocean3 | 津ICP备10000068 | 2010-02-03 | <u>详情 变更</u>    |
|      | 6  | 冷风     | www.lf.com         | 冷风     | 津ICP备10000062 | 2010-02-03 | 详情 变更 注销主体 注销网站 |
|      | 7  | 说了算    | www.sls.com        | 说了算    | 津ICP备10000052 | 2010-02-02 | 详情 变更 注销主体 注销网站 |
|      | 8  | bug是疯子 | www.zxl0828003.com | 甲乙丙丁深海 | 津ICP备10000049 | 2010-02-02 | 详情 变更 注销主体 注销网站 |
|      | 9  | bug的世界 | www.tuziya.com     | 东南融通在线 | 津ICP备10000040 | 2010-02-02 | 详情 变更 注销主体 注销网站 |
|      | 10 |        |                    | 立顿     | 津ICP备10000025 | 2010-02-01 | <u>详情 变更</u>    |

首页 上页 下页 尾页 跳转到 页 跳转 第1页 /共2页 共14条

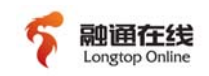

在此列表页面内,功能区工具栏上出现"导出"按钮,用户此时可勾选 列表中的某条备案记录,并点击此按钮,则选择的备案记录将被导出到 Excel 表格中;若勾选"全选",则导出本页的所有备案记录,若均不勾选,则导 出本系统内所有审核通过的备案记录。

≻ 详情

点击"详情"按钮,则功能区显示此条记录的备案信息详情,如图:

备案信息详情

|                     |                      |                   |                 | 主体信念                    |                   |                         |                  |          |               |
|---------------------|----------------------|-------------------|-----------------|-------------------------|-------------------|-------------------------|------------------|----------|---------------|
| 主办单位名称:             | 成却市的斯堡的是有吸公司 主办单位性质: |                   | 全世              |                         | 有效证件:             | 工廠當山执照号码: 5101042006181 |                  | 06181    |               |
| 通信地址:               | 四川省・成都市・金牛区・新        | 成都市一环路北三段梁家着帝     | 吃着夏A度1404度      |                         | 1                 | 投资者(上级主管):              | 和感情              |          |               |
| 负责人姓名:              | 和禮燈                  |                   | 有效证件:           | 掌實後: 330324196310143000 |                   | 电子邮箱:                   | tianlong2000x@16 | 3.com    |               |
| 办公电话:               | 086-0028-83318765    |                   | 移动手机号码:         | 086-13908090198         | 2                 |                         |                  |          |               |
| 小灵道:                | 086-0592-2526666     |                   | <b>病语手机号码</b> : | 086-13008816806         |                   | 报备类型:                   | 代为备案             |          |               |
| <b>各定阶段</b> :       | 章核通过阶段               |                   | 经营性质:           |                         |                   | 备案号/许可证号:               |                  |          |               |
| 首次报备时间:             | 2009-10-20           |                   | 最后條改封同:         |                         | 5                 | 备全审核通过时间:               | 2009-10-20       |          |               |
|                     |                      |                   |                 | 网站德黎                    |                   |                         |                  |          |               |
|                     | 网站名称:                | 成都市的新量量是有限公司      | a l             | 首页地址                    | : www.ksble.com   |                         | 网站试名:            | ksble.co | m             |
|                     | 负责人姓名:               | 101815            | 有效证件:           |                         | : 景份证:3303241963  | 10143000                | 电子邮箱:            | tianlong | 2000x@163.com |
|                     | 办公电话:                | 086-0028-83318765 |                 | 移动手机号码                  | : 086-13908090198 |                         |                  |          |               |
|                     | 小灵漫:                 | 086-0592-2526666  | 获漫手机号           |                         | 086-13008816806   |                         |                  |          |               |
| 涉及需數置率抵抗专项率抵的内容: 新闻 |                      | 新闻                |                 | 需要统计的网站服务内容             | : 168             |                         | 网站备余号:           |          |               |
|                     |                      |                   |                 | 拔入德岛                    |                   |                         |                  |          |               |
|                     |                      |                   |                 |                         |                   |                         |                  |          |               |

▶ 变更

点击"变更"按钮,则功能区出现"变更"页面,如图:

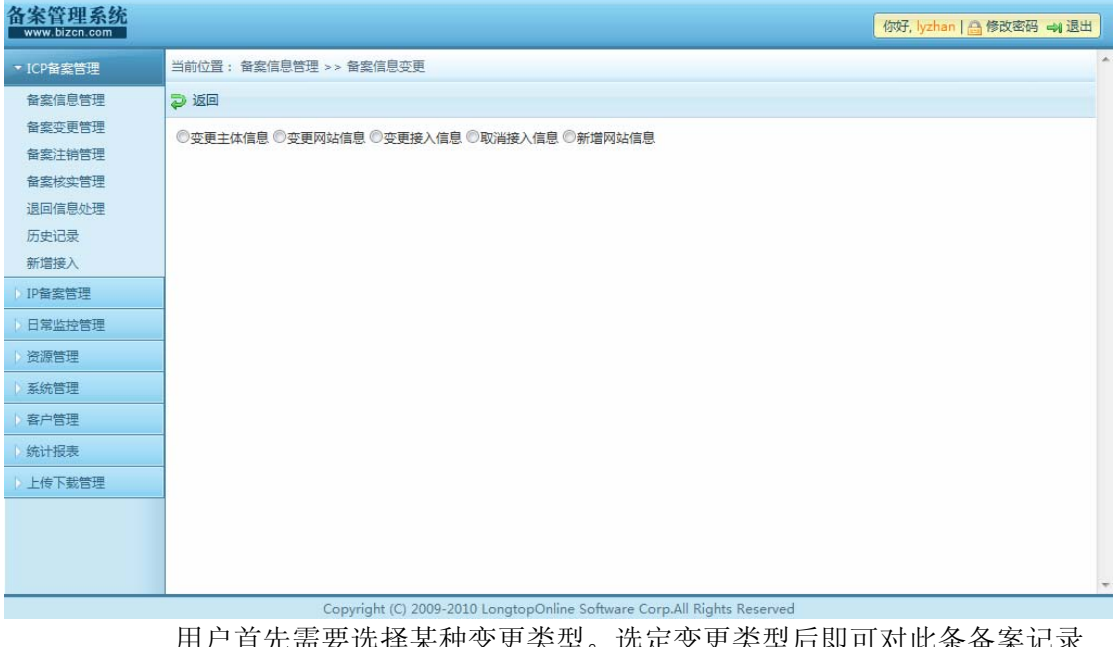

用户首先需要选择某种变更类型。选定变更类型后即可对此条备案记录 的各种类型数据进行操作。变更类型可分为:变更主体信息、变更网站信 息、变更接入信息、取消接入信息、新增网站信息。 变更主体信息:对此备案记录的主体信息进行变更;

变更网站信息:对此备案记录的网站信息进行变更;

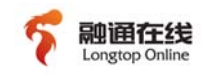

变更接入信息:对此备案记录的网站接入信息进行变更; 取消接入信息:取消备案记录中某个网站关于本接入商的接入信息;

新增网站信息: 在当前备案记录下新增一条网站信息;

用户对具体的某条备案记录进行变更操作后,此条备案记录将被移到

『备案信息管理』的『其他阶段记录』中,且此条记录的"备案阶段"将从 "审核通过阶段"转换为"变更阶段"。

#### ▶ 注销主体

通过"注销主体"按钮,用户可以将某条备案记录进行注销,注销成功 后此条备案记录将被清除。

点击某条备案信息的"注销主体"按钮,则功能区切换为"注销主体" 录入页面,如图:

|        |              | 设置密码      |   |
|--------|--------------|-----------|---|
| 主体备案号: | 津ICP备1000020 | 5 密码:     | * |
|        | 注            | 销主体申请     |   |
| 主体备案号: | 津ICP督        | 10000205  |   |
| 注销原因:  | 请选择          | 释注销原因 💙 * |   |

点击确定后系统将把此注销申请提交到省局系统。

▶ 注销网站

通过此按钮,用户可以将指定备案记录中的某条网站记录进行注销,注 销成功后备案记录中的相应网站记录将被清除。

点击某条备案信息的"注销网站"按钮,则功能区切换为"注销网站" 录入页面,如图:

| 主体备宏号: 清 | 町CP备10000205 | 寥码:  |  |
|----------|--------------|------|--|
|          |              |      |  |
|          | 注销           | 网站申请 |  |
|          |              |      |  |
| 网站备案号:   | 请选择          | *    |  |

点击确定后系统将把此注销申请提交到省局系统。

#### 4.2.1b 其他阶段记录

其他阶段记录列表如下:

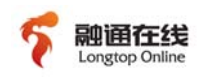

| □ <sub>全</sub><br>选 | 序<br>号 | 网站名称        | 网站首页                      | 主办单位      | 备案阶段 | 阶段状态        | 时间         | 操作              |
|---------------------|--------|-------------|---------------------------|-----------|------|-------------|------------|-----------------|
|                     | 1      | ocean       | www.ocean01.com           | ocean01   | 报备阶段 | 待管局审核       | 2010-02-20 | <u>详情</u>       |
|                     | 2      | 变更查询        | www.bgcx.com              | 变更查询      | 报备阶段 | 待前置审批       | 2010-02-10 | <u>详情</u>       |
|                     | 3      | 困           | www.cesss.com             | 困         | 变更阶段 | 待管局审核       | 2010-02-10 | <u>详情</u>       |
|                     | 4      | ocean72     | www.ocean72.com           | ocean72   | 报备阶段 | 待管局审核       | 2010-02-10 | <u>详情</u>       |
|                     | 5      | 他们他们 新增网站内容 | www.tmtm.com www.xzwz.com | 他们他们      | 变更阶段 | 待前置审批       | 2010-02-09 | <u>详情</u>       |
|                     | 6      | 00.00.00    | www.IIII.com              | 000000000 | 变更阶段 | 退回接入服务提供者修改 | 2010-02-09 | <u>详情</u>       |
|                     | 7      | 天天听听        | www.tttt.com              | 天天听听      | 变更阶段 | 待前置审批       | 2010-02-09 | <u>详情</u>       |
|                     | 8      | 海上13号       | www.hs13h.com             | 海上13号     | 变更阶段 | 上传到部系统失败    | 2010-02-09 | <u>详情</u>       |
|                     | 9      | dsfasf      | afsdf                     | 数据101     | 报备阶段 | 待接入者核实      | 2010-02-09 | <u>详情 修改 删除</u> |
|                     | 10     | 眼睛瞎了        | www.yanj.com              | 眼睛瞎了      | 变更阶段 | 退回主办者修改     | 2010-02-09 | <u>详情</u> 变更    |

「 首页 上页 下页 尾页 跳转到 页 **跳转** 第1页 /共2页 共18条

#### ≻ 详情

点击此按钮,则可查看备案记录的信息详情。

#### ▶ 修改

对于处于"**报备阶段/待接入者核实状态"**的备案记录,则具有此按钮。 点击此按钮,则可查看相应备案记录的信息详情。

▶ 删除

对于处于"**报备阶段/待接入者核实状态**"的备案记录,则具有此按钮。 点击此按钮,则<mark>可删除该条备案记</mark>录。

≻ 变更

对于进行备案变更操作后被省局退回的备案记录,则具有此按钮。

点击"变更"按钮,则功能区出现"变更"页面(同 2.2.1a 审核通过记录的变更按钮)。

注:用户对某条已审核通过的备案记录进行变更操作后,如变更流程(请见附录 3.2 备案 变更流程)未完成,则因为此条记录的"备案阶段"将变为"变更阶段",且此条记录被移至 "其他阶段记录"列表中。

#### 4.2.2 备案变更管理

此模块用于存放各备案信息的最新的变更记录(即每条备案信息的最近一次的变更记录)。

模块功能如下:

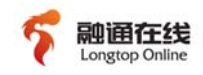

#### ▶ 添加变更

通过此按钮,用户可对特定的备案记录进行6种备案变更操作。

A. 变更主体信息

点击"添加变更"按钮后,在出现的查询页面中输入相应的查询条件, 则出现查询结果列表,列表中每条记录的操作区中具有"变更"按钮,点击 此按钮并选择"变更主体信息"后,即可对此条备案记录进行变更主体操 作。如图:

| 日前位置:音楽信                              | 尼宮埋 >> 留業信息受更                                                             |                |               |         |
|---------------------------------------|---------------------------------------------------------------------------|----------------|---------------|---------|
| <b>》</b> 返回                           |                                                                           |                |               |         |
| · · · · · · · · · · · · · · · · · · · | ○変更网站信息 ○変更接入信息 ○取消接入信息 ○新増网站信息                                           |                |               |         |
|                                       | 设置密码                                                                      |                |               |         |
| 变更原因:                                 |                                                                           |                |               | *       |
| 主体备案号:                                | <br>津ICP备10000205 密码:                                                     |                | *             |         |
|                                       | 主体信息                                                                      |                |               |         |
| 主办単位或主                                | ocean81 *                                                                 | 主办单位性<br>质•    | 政府机关 🗸 *      |         |
| 有效证件:                                 | 组织机构代码证书 🗸 324234 *                                                       | 证件住所:          | 234234 *      |         |
| <mark>通信</mark> 地址:                   | 天津市        市     南开区 <td>投资者(上级<br/>主管):</td> <td>234234 *</td> <td></td> | 投资者(上级<br>主管): | 234234 *      |         |
| 负责人姓名:                                | ocean *                                                                   | 有效证件:          | 护照 🔽 324234   | *       |
| MSN号码:                                |                                                                           | QQ号码:          |               |         |
|                                       | 0592-5336686                                                              |                | 13412312312   |         |
| 办公电话:                                 | *(如0592-5336686,多                                                         | 手机号码:          |               | *(多个手机号 |
|                                       | 个电话以分号";"隔开)                                                              |                | 码以分号";"隔开)    |         |
|                                       | hyjiang01@longtop.com                                                     |                |               |         |
| 电子邮箱:                                 | *(多个邮箱以分号";"隔                                                             | 备注:            |               |         |
|                                       | 开)                                                                        |                |               |         |
| 报备类型:                                 | 代为备案~                                                                     | 备案阶段:          | 审核通过阶段~       |         |
| 经营性质:                                 | 无此信息                                                                      | 备案号/许可<br>证号:  | 津ICP备10000205 |         |
| 首次报备时                                 |                                                                           | 最后修改时          | 2210 20 40    |         |
| 间:                                    |                                                                           | 间:             | 2010-02-10    |         |
| 备案审核通过                                | 2010-02-10                                                                |                |               |         |
| 时间:                                   |                                                                           |                |               |         |
|                                       | 主办者与ISP接入协                                                                | 协议信息           |               |         |
| 签约时间:                                 | 接入时间:                                                                     |                | 合同有效期:        |         |
| 保存                                    | 重置                                                                        |                |               |         |

注:变更操作需要用户填写密码,密码是指备案通过时,工信部通过邮件发送给用户的备 案密码。若相应的网站主办者在『网站主办者信息管理』中已设置密码,则系统将自动把设置 的密码赋值到此处。

B. 变更网站信息

同"A.变更主体信息"操作。

C. 变更接入信息

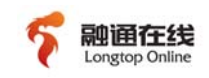

同"A.变更主体信息"操作。

D. 取消接入信息

同"A.变更主体信息"操作。

- E. 新增网站信息
  - 同"A.变更主体信息"操作。

注: 若主办者在其他接入商接入且已备案的网站,后期转移至本企业接入,则在本企业备 案系统中须针对此网站进行"新增网站信息"的备案变更操作。具体为用户点击"添加变 更",在"备案号"一栏中输入此网站的备案号并点击确定,在出现的页面中选择"新增网站 信息"并录入网站信息即可。

F. 新增接入信息

此变更针对在其他接入商接入且已备案的网站增加本企业接入的情况。 具体为用户点击"添加变更",在"备案号"一栏中输入此网站的备案号并 点击确定,在出现的页面中选择"新增接入信息"并录入网站信息即可。

| 麦更记录查询条件 |          |   |        |        |  |  |  |  |
|----------|----------|---|--------|--------|--|--|--|--|
| 主办单位名称:  |          |   | ● 精确搜索 | ● 模糊搜索 |  |  |  |  |
| 域名:      |          |   | ● 精确搜索 | ● 模糊搜索 |  |  |  |  |
| 备案号:     |          |   | ● 精确搜索 | ● 模糊搜索 |  |  |  |  |
| 变更类别:    | 変更主体信息 ▼ |   |        |        |  |  |  |  |
| 变更时间:    |          | 至 | ● 精确搜索 | ● 模糊搜索 |  |  |  |  |
| 确定       | 取消       |   |        |        |  |  |  |  |

> 变更记录查询

通过如图所示的查询条件可查询相应的备案信息的最近一次变更记录。

『备案变更管理』的功能区默认为一张统计列表,用于统计总变更条数与今日变更条数如图:

| 总变更条数: | 今日变更条数 |
|--------|--------|
| 0      | 0      |

#### 4.2.2a 总变更条数

点击『备案变更管理』统计列表中的总<mark>变更条数,则进入总变更条数列表,如</mark>

图:

| 共 5    | 共 5 条       |           |                 |                   |            |            |           |                          |           |
|--------|-------------|-----------|-----------------|-------------------|------------|------------|-----------|--------------------------|-----------|
| 序<br>号 | 主办单位        | 网站名称      | 网站首页            | 备案号               | 时间         | 变更类别       | 变更办理<br>人 | 变更原因                     | 操作        |
| 1      | 88 88 88 88 | 000000000 | www.IIII.com    | 津ICP备<br>10000196 | 2010-02-10 | 取消接入信<br>息 | admin     | 568                      | <u>详情</u> |
| 2      | 他们他们        | 他们他们      | www.tmtm.com    | 津ICP备<br>10000200 | 2010-02-10 | 新增网站信<br>息 | admin     | 新增加一个网站                  | <u>详情</u> |
| 3      | ocean622    | ocean62   | www.ocean62.com | 津ICP备<br>10000180 | 2010-02-10 | 取消接入信<br>息 | ocean     | dd                       | <u>详情</u> |
| 4      | 天天听听        | 天天听听      | www.tttt.com    | 津ICP备<br>10000194 | 2010-02-10 | 取消接入信<br>息 | admin     | 接入运营                     | <u>详情</u> |
| 5      | 海上13号       | 海上13号     | www.hs13h.com   | 津ICP备<br>10000192 | 2010-02-10 | 取消接入信<br>息 | admin     | 海上13号,主体已经是黑名单列表中<br>的一员 | <u>详情</u> |
| 首页     |             |           |                 |                   |            |            |           |                          |           |

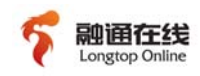

≻ 详情

点击此按钮,则可查看此条备案记录的原备案详情以及变更后的备案详

情。

注:本次变更所涉及的项目名称将于页面中标红显示。

#### 4.2.2b 今日变更条数

点击『备案变更管理』统计列表中的今日变更条数,则进入总变更条数列表,如图:

| 共 5 | 共5条         |             |                 |                   |            |            |           |                          |           |
|-----|-------------|-------------|-----------------|-------------------|------------|------------|-----------|--------------------------|-----------|
| 序号  | 主办单位        | 网站名称        | 网站首页            | 备案号               | 时间         | 变更类别       | 变更办理<br>人 | 变更原因                     | 操作        |
| 1   | 00 00 00 00 | 00 00 00 00 | www.IIII.com    | 津ICP备<br>10000196 | 2010-02-10 | 取消接入信<br>息 | admin     | 568                      | <u>详情</u> |
| 2   | 他们他们        | 他们他们        | www.tmtm.com    | 津ICP备<br>10000200 | 2010-02-10 | 新增网站信<br>息 | admin     | 新增加一个网站                  | <u>详情</u> |
| 3   | ocean622    | ocean62     | www.ocean62.com | 津ICP备<br>10000180 | 2010-02-10 | 取消接入信<br>息 | ocean     | dd                       | <u>详情</u> |
| 4   | 天天听听        | 天天听听        | www.tttt.com    | 津ICP备<br>10000194 | 2010-02-10 | 取消接入信<br>息 | admin     | 接入运营                     | <u>详情</u> |
| 5   | 海上13号       | 海上13号       | www.hs13h.com   | 津ICP备<br>10000192 | 2010-02-10 | 取消接入信<br>息 | admin     | 海上13号,主体已经是黑名单列表中<br>的一员 | <u>详情</u> |

「首页」上页」下页 尾页 第1页/共1页 跳转到第 ── 页

▶ 详情

点击此按钮,则可查看此条备案记录的原备案详情以及变更后的备案详

情。

注:本次变更所涉及的项目名称将于页面中标红显示。

#### 4.2.3 备案注销管理

此模块用于存放各备案信<mark>息的最新注销</mark>记录(即每条备案信息的最近一次的注销 记录)。

模块功能如下:

> 注销记录查询

| 网站主办者所在省份: | 请选择所在省 ▼ 省 |               |
|------------|------------|---------------|
| 主办单位名称:    |            | ● 精确搜索 ● 模糊搜索 |
| 网站域名:      |            | 着确搜索          |
| 备案/许可证号:   |            | ● 精确搜索 ● 模糊搜索 |
| 确 定 返 回    |            |               |

通过如图所示的查询条件可查询相应的备案信息的最近一次注销记录。

『备案注销管理』的功能区默认为一张统计列表,如下:

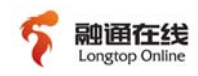

| 注销记录未提交条数: | 0        |
|------------|----------|
| 注销记录已提交条数: | 0        |
|            |          |
| 今日申请注销主体数: | 0        |
| 今日申请注销网站数: | 0        |
|            |          |
| 今日注销主体数:   | 0        |
| 今日注销网站数:   | <u>0</u> |

"注销记录未提交条数"用于统计管理所有在本系统中注销备案(包含注销主体 以及注销网站)但未提交至省局系统及部系统的记录;

"注销记录已提交条数"用于统计管理所有在本系统中注销备案(包含注销主体 以及注销网站)且已提交至省局系统及部系统的记录;

"今日申请注销主体数"用于统计管理所有在本系统中注销备案主体且状态处于 "处理中"的记录;

"今日申请注销网站数"用于统计管理所有在本系统中注销备案网站且状态处于 "处理中"的记录;

"今日注销主体数"用于统计管理所有在本系统中注销备案主体且注销成功的记录;

"今日注**销网站数"**用于统计管理所有在本系统中注销备案网站且注销成功的记录。

#### 4.2.3a 注销记录未提交条数

点击『备案注销管理』统计列表的"注销记录未提交条数"的数值,则进入相应 "注销记录未提交"列表,此列表所有注销记录的状态均为"未提交"。

▶ 详情

点击此按钮,则可查看备案记录的信息详情。

▶ 提交

点击此按钮,则系统将此条注销申请提交到省局系统。

▶ 修改

点击此按钮,则可对此注销申请(注销原因)进行修改。

≻ 删除

点击此按钮,则可删除此注销申请记录。

#### 4.2.3b 注销记录已提交条数

点击『备案注销管理』统计列表的"注销记录已提交条数"的数值,则进入相应 "注销记录已提交"列表,此列表用于存放状态为"处理中/已注销/不予注销"的注 销记录。

≻ 详情

点击此按钮,则可查看备案记录的信息详情。

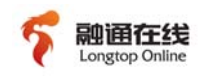

#### 4.2.3c 今日申请注销主体数

点击『备案注销管理』统计列表的"今日申请注销主体数"的数值,则进入相应 "今日申请注销主体数"列表,此列表用于存放状态为"未提交/处理中/不予注销" 的注销主体记录。

#### ≻ 详情

点击此按钮,则可查看备案记录的信息详情。

#### ▶ 提交

对于状态为"未提交"的注销主体记录,具有此按钮。 点击此按钮,则系统将此条注销主体申请提交到省局系统。

▶ 删除

对于状态为"未提交"的注销主体记录,具有此按钮。 点击此按钮,则可删除此注销主体申请记录。

#### 4.2.3d 今日申请注销网站数

点击『备案注销管理』统计列表的"今日申请注销网站数"的数值,则进入相应 "今日申请注销网站数"列表,此列表用于存放状态为"未提交/处理中/不予注销" 的注销网站记录。

#### ▶ 详情

点击此按钮,则可查看备案记录的信息详情。

#### ▶ 提交

对于状态为"未提交"的注销网站记录,具有此按钮。 点击此按钮,则系统将此条注销网站申请提交到省局系统。

▶ 删除

对于状态为"未提<mark>交"的注销网站记录,</mark>具有此按钮。

点击此按钮,则可删除此注销网站申请记录。

#### 4.2.3e 今日注销主体数

点击『备案注销管理』统计列表的"今日注销主体数"的数值,则进入相应"今日注销主体数"列表,此列表用于存放状态为"已注销"的注销主体记录。

≻ 详情

点击此按钮,则可查看备案记录的信息详情。

#### 4.2.3f 今日注销网站数

点击『备案注销管理』统计列表的"今日注销网站数"的数值,则进入相应"今日注销网站数"列表,此列表用于存放状态为"已注销"的注销网站记录。

▶ 详情

点击此按钮,则可查看备案记录的信息详情。

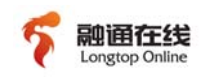

#### 4.2.4 备案核实管理

此模块用于存放各备案信息的最新的核实记录(即每条备案信息的最近一次的核实记录)。

模块功能如下:

▶ 核实记录查询

| 核实记录查询条件 |          |   |        |        |  |  |  |
|----------|----------|---|--------|--------|--|--|--|
| 主办单位名称:  |          |   | 着确搜索   | ● 模糊搜索 |  |  |  |
| 核实人:     |          |   | ● 精确搜索 | ● 模糊搜索 |  |  |  |
| 核实结果     | 信息真实有效 💌 |   |        |        |  |  |  |
| 核实时间:    |          | 至 | • 精确搜索 | ● 模糊搜索 |  |  |  |
| 确定       | 取消       |   |        |        |  |  |  |

通过如图所示的查询条件可查询相应的备案信息的最近一次核实记录。

『备案核实管理』的功能区默认为一张统计列表,用于统计未核实记录数与已核 实记录数。如图:

| 备案未核实记录数: | <u>19</u> |
|-----------|-----------|
| 备案已核实记录数: | 2         |

#### 4.2.4a 备案未核实记录数

点击『备案核实管理』统计列表的"备案未核实记录数"的数值,则进入 "备案 未核实记录数"列表,此列表用于存放核实结果为"信息未核实"的注销网站记录。 如图:

| 共2条 |         |      |     |       |    |              |
|-----|---------|------|-----|-------|----|--------------|
| 序号  | 主办单位    | 核实时间 | 核实人 | 核实结果  | 备注 | 操作           |
| 1   | ocean02 |      |     | 信息未核实 |    | <u>详情 核实</u> |
| 2   | 数据101   |      |     | 信息未核实 |    | <u>详情 核实</u> |
|     |         |      |     |       |    |              |

#### ▶ 详情

点击此按钮,则可查看备案记录的信息详情。

≻ 核实

点击此按钮,则可录入此条备案信息的核实结果。

#### 4.2.4b 备案已核实记录数

点击『备案核实管理』统计列表的"备案已核实记录数"的数值,则进入"备案 未核实记录数"列表,此列表用于存放核实结果为"信息真实有效/信息不正确"的注 销网站记录。

#### ≻ 详情

点击此按钮,则可查看备案记录的信息详情。

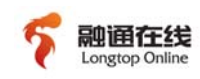

#### 4.2.5 退回信息处理

此模块用于存放省局系统退回的各种信息数据(如被退回的备案申请、变更申 请,注销申请等)。

模块功能如下:

≻ 査询

|              | 退回记录查询条件  |               |
|--------------|-----------|---------------|
| 主办单位名称:      |           | ●精确搜索 ● 模糊搜索  |
| 处理类型:        | 备案退回 🗸    |               |
| 完成类别:        | 请选择完成类别 🗸 |               |
| 报备时间:        | 至         |               |
| 网站备案编号/许可证号: |           | ● 精确搜索 ○ 模糊搜索 |
| 提交时间:        |           |               |
| 注销类型:        | 注销主体 ~    |               |
| 确 史 近 同      |           |               |

通过如图所示的查询条件可查询相应的退回数据。

省局对备<mark>案信息的退回可分为以下四种:备案</mark>信息退回、备案信息变更退回、取 消接入退回、注销退回。

『退回信息处理』的功能区默认为一张上述4种退回类型的统计列表,点击各种 类型相应的统计值可进入相应类型的退回信息列表。统计类表如图:

|               | 已处理      | 未处理 |
|---------------|----------|-----|
| 备案信息退回处理条数:   | 2        | 8   |
| 备案信息变更退回处理条数: | <u>1</u> | 8   |
| 取消接入退回处理条数:   | <u>1</u> | Q   |
| 注销退回条数:       | Q        | Q   |

#### 4.2.5a 备案信息退回处理条数

备案信息退回数据即从省局退回的备案报备信息。在本模块中,被退回的备案报 备信息分为"已处理"数据与"未处理"数据(可点击相应的统计数值进入列表)。 "已处理"列表保存已处理的备案信息退回数据;"未处理"列表保存尚待处理的备 案信息退回数据。

▶ "已处理"列表

"已处理"列表如图:

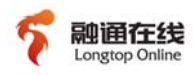

| 序<br>号 | 主办单位    | 主办单<br>位分类 | 所在地    | 主体负责<br>人 | 退回原因                                                                                         | 报备阶段             | 报备时间       | 处理状态 | 处理人<br>员 | 处理时间       | 操作        |
|--------|---------|------------|--------|-----------|----------------------------------------------------------------------------------------------|------------------|------------|------|----------|------------|-----------|
| 1      | ocean72 | 军队         | 123123 | ocean72   | 网站"ocean72"中,ocean72,<br>无效域名,请核实后再次报备<br>网站"ocean72"中,网站首页<br>URL中必须包含域名中的其中一<br>项,请核实后再次报备 | 报备阶段 / 待<br>管局审核 | 2010-02-10 | 已处理  | admin    | 2010-02-10 | <u>详情</u> |
| 2      | ocean71 | 政府机<br>关   | 123213 | ocean71   | 网站"ocean71"中,ocean71,<br>无效域名,请核实后再次报备<br>网站"ocean71"中,网站首页<br>URL中必须包含域名中的其中一<br>项,请核实后再次报备 | 审核通过阶段<br>/ 审核通过 | 2010-02-10 | 已处理  | admin    | 2010-02-10 | <u>详情</u> |

首页 上页 下页 尾页 跳转到 页 跳转 第1页 /共1页 共2条

点击"**详情"**按钮可查看相应的备案信息详情。

#### ▶ "未处理"列表

"未处理"列表如图:

| 序号 | 主办单位    | 主办单<br>位分类 | 所在地    | 主体负责<br>人 | 退回原因                                                                                         | 报备阶段                  | 报备时间       | 处理状态 | 处理人<br>员 | 处理时间       | 操作              |
|----|---------|------------|--------|-----------|----------------------------------------------------------------------------------------------|-----------------------|------------|------|----------|------------|-----------------|
| 1  | ocean72 | 军队         | 123123 | ocean72   | 网站"ocean72"中,ocean72,<br>无效域名,请核实后再次报备<br>网站"ocean72"中,网站首页<br>URL中必须包含域名中的其中一<br>项,请核实后再次报备 | 报备阶段 /<br>退回主办者修<br>改 | 2010-02-10 | 未处理  | admin    | 2010-02-10 | <u>详情</u><br>修改 |
| 2  | ocean71 | 政府<br>机关   | 123213 | ocean71   | 网站"ocean71"中,ocean71,<br>无效域名,请核实后再次报备<br>网站"ocean71"中,网站首页<br>URL中必须包含域名中的其中一<br>项,请核实后再次报备 | 报备阶段 /<br>退回主办者修<br>改 | 2010-02-10 | 未处理  | admin    | 2010-02-10 | <u>详情</u><br>修改 |

首页 上页 下页 尾页 跳转到 页 跳转 第1页 /共1页 共7条

点击"**详情**"按钮可查看相应的备案信息详情;点击"**修改**"可对此被 退回的备案信息进行修改,修改完成后系统自动重新提交接入者核实以及省 局审核。

注: 备案信息退回已处理/未处理列表中,每条记录的"报备阶段"反映的是该条记录当前的备案阶段。

例如,备案记录A提交至省局系统及部系统后被退回后,用户重新修改信息并重新报备,此时在备案信息退回已处理列表中此记录的"报备阶段"为"报备阶段/退回主办者修改"。报备成功后,则记录 A在备案信息退回已处理列表中的"报备阶段"变为"审核通过阶段/审核通过"。

#### 4.2.5b 备案信息变更退回处理条数

备案信息变更退回数据即未被审核通过而退回的备案变更信息。在本模块中,被 退回的备案变更信息分为"已处理"数据与"未处理"数据(可点击相应的统计数值 进入列表)。"已处理"列表保存已处理的备案信息变更退回数据;"未处理"列表 保存尚待处理的备案信息变更退回数据。

▶ "已处理"列表

"已处理"列表如图:

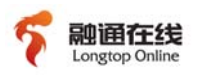

| 序号 | 主办单位        | 主办单位<br>分类 | 所在地              | 主体负责<br>人 | 退回原因  | 报备阶段               | 报备时间       | 处理状<br>态 | 处理人<br>员 | 处理时间       | 操作        |
|----|-------------|------------|------------------|-----------|-------|--------------------|------------|----------|----------|------------|-----------|
| 1  | 周三测试        | 社会团体       | 周三测试             | 周三测<br>试  | 13213 | 审核通过阶段 / 审<br>核通过  | 2010-02-10 | 已处<br>理  | admin    | 2010-02-10 | <u>详情</u> |
| 2  | 数据100<br>主体 | 政府机关       | 天津市南开区光明<br>路22号 | 100       | juej  | 变更阶段 / 退回主<br>办者修改 | 2010-02-09 | 已处<br>理  | admin    | 2010-02-09 | <u>详情</u> |
| 3  | 莫有钱789      | 政府机关       | 莫有钱              | 莫有钱       | 猪头    | 审核通过阶段 / 审<br>核通过  | 2010-02-09 | 已处<br>理  | admin    | 2010-02-09 | <u>详情</u> |

首页 上页 下页 尾页 跳转到 页 **跳转** 第1页 /共1页 共3条

点击"详情"按钮可查看相应的备案信息详情。

#### ▶ "未处理"列表

"未处理"列表如图:

| 序号 | 主办单位  | 主办单位<br>分类 | 所在地     | 主体负<br>责人 | 退回原因   | 报备阶段      | 报备时间       | 处理状态 | 处理人<br>员 | 处理时间       | 操作        |
|----|-------|------------|---------|-----------|--------|-----------|------------|------|----------|------------|-----------|
| 1  | 国二洲時  | 社会团        | 国二领院    | 周三测       | 12212  | 变更阶段 / 退回 |            | 土加田  |          |            | <u>详情</u> |
| 1  | 间二次加入 | 体          |         | 试         | 15215  | 主办者修改     | 2010-02-10 | 未过连  | admin    | 2010-02-10 | <u>变更</u> |
| 2  | 数据100 | 政府机        | 天津市南开区光 | 100       | iuol   | 变更阶段 / 退回 |            | 土加田  |          |            | <u>详情</u> |
| 2  | 主体    | 关          | 明路22号   | 100       | Juej   | 主办者修改     | 2010-02-09 | 未近至  | admin    | 2010-02-09 | <u>变更</u> |
| 2  | 莫有钱   | 政府机        | 苔云线     | 苔云线       | X± \$1 | 变更阶段 / 退回 |            | 十加理  |          |            | <u>详情</u> |
| 3  | 789   | 关          | 吴有伐     | 吴有找       | 泊大     | 主办者修改     | 2010-02-09 | 木虹座  | admin    | 2010-02-09 | <u>变更</u> |

首页 上页 下页 尾页 跳转到 页 **跳转** 第1页 /共1页 共3条

点击"**详情**"按钮可查看相应的备案信息详情;点击"**变更**"可对之前 提交的变更信息进行重新变更,修改完成后系统自动进入变更流程待省局审 核。

注: 若新增网站变更被省局退回,则此时用户点击"变更"按钮后,在"变更网站"选项下,除了列出已审核通过的网站信息外,同时将列出被退回的新增网站信息,用户可以编辑此条网站信息后提交系统重新申请新增网站变更,也可直接选择"新增网站"选项,完全重新填写网站信息进行变更申请。

#### 4.2.5c 取消接入退回处理条数

取消接入退回数据即未被审核通过的取消从本企业接入的备案变更信息。在本模 块中,被退回的备案信息分为"已处理"数据与"未处理"数据(可点击相应的统计 数值进入列表)。"已处理"列表保存已处理的取消接入退回数据;"未处理"列表 保存尚待处理的取消接入退回数据。

▶ "已处理"列表

点击"详情"按钮可查看相应的备案信息详情。

▶ "未处理"列表

点击"**详情**"按钮可查看相应的备案信息详情;点击"**变更**"可对此条 备案进行重新变更,修改完成后系统自动进入变更流程待省局审核。

注: 对于备案变更申请中取消接入操作,如此备案记录取消接入后无任何其他接入方式,则省局将 此备案变更申请退回到本系统的『取消接入退回』。

若因备案变更申请中取消接入信息有误而被省局退回(比如此网站申请取消某接入方式,当实际此网站仍然使用此接入方式进接入),则此备案退回到本系统的『备案信息变更退回』。

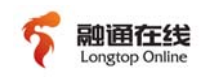

#### 4.2.5d 注销退回条数

注销退回数据即因各种原因未被审核通过的申请注销网站或主体的备案信息。在 本模块中,被退回的备案信息分为"已处理"数据与"未处理"数据(可点击相应的 统计数值进入列表)。"已处理"列表保存已处理的申请注销网站或主体的备案信息 退回数据;"未处理"列表保存尚待处理的申请注销网站或主体的备案信息退回数 据。

▶ "已处理"列表

点击"详情"按钮可查看相应的备案信息详情。

▶ "未处理"列表

点击"**详情**"按钮可查看相应的备案信息详情;点击"**注销**"可对之前 提交的注销原因进行重新修改,修改完成后系统自动进入注销 申请流程待省 局审核。

#### 4.2.5e 新增接入退回处理条数

新增接入退回数据即未被审核通过的新增至本企业接入的备案变更信息。在本模 块中,被退回的备案信息分为"已处理"数据与"未处理"数据(可点击相应的统计 数值进入列表)。"已处理"列表保存已处理的新增接入退回数据;"未处理"列表 保存尚待处理的新增接入退回数据。

▶ "已处理"列表

点击"**详情**"按钮可查看相应的备案信息详情。

▶ "未处理"列表

点击"**详情**"按钮可查看相应的备案信息详情; 点击"**变更**"可对此条 新增接入申请进行重新修改并申请,修改完成后系统自动进入变更流程待省 局审核。

#### 4.2.6 历史记录

此模块用于存放用户对备案信息的所有操作记录。 模块功能如下:

#### ▶ 査询

| 主办单位名称: |         | ● 精确搜索 ○ 模糊搜索 |
|---------|---------|---------------|
| 网站域名:   |         | ● 精确搜索 ○ 模糊搜索 |
| 网站名称:   |         | ●精确搜索         |
| 网站首页:   |         | ● 精确搜索 ○ 模糊搜索 |
| 备案号:    |         | ● 精确搜索 ○ 模糊搜索 |
| 历史状态:   | 请历史状态   |               |
| 所在省:    | 请选择 💙 省 |               |
| 时间:     |         |               |
| 确定      | 反回      |               |

通过如图所示的查询条件可查询相应的备案信息的所有操作记录。

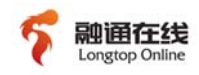

『历史记录』的功能区默认为一张统计列表,用于统计历史记录数与今日记录数。如图:

| 今日记录条数: 1 | 历史记录条数: | <u>23</u> |
|-----------|---------|-----------|
|           | 今日记录条数: | 1         |

"历史记录条数"用于存放所有时间的备案信息操作记录, "今日记录条数"用 于存放当天的备案信息操作记录。

#### 4.2.7 新增接入

对于在其他接入商接入的网站,如其在其他接入商备案通过后又通过本企业接入,则网站主办者需要到本系统针对此网站的备案信息进行新增接入操作,

点击菜单栏中的『新增接入』后,功能区出现新增接入页面,如下图:

|         | 新增接入信息                                            |
|---------|---------------------------------------------------|
| 网站备案号:  | *                                                 |
| 密码:     | *                                                 |
| IP地址:   | 新增 *                                              |
|         | □ 安徽 □ 北京 □ 重庆 □ 福建 □ 广东 □ 甘肃 □ 广西 □ 贵州 □ 河南 □    |
| 미수명산맥비  | 湖北 🗌 河北 🗌 海南 🗌 黑龙江 🗋 湖南 🗌 江苏 🗌 吉林 🗌 辽宁 🗌 江西 🗌 内蒙古 |
| 版穷箭欣旦地; | □青海 □ 宁夏 □ 山东 □ 四川 □ 陕西 □ 上海 □ 天津 □ 山西 □ 新疆 □     |
|         | 浙江 □ 西藏 □ 云南 *                                    |
| 接入方式:   | □ 专线 □ 主机托管 □ 虚拟主机 □ 其它方式 *                       |
| 保存重1    |                                                   |

用户输入此网站审核通过的网站备案号,以及工信部发放给用户的密码,然后根据网站在本企业的接入情况输入 IP 地址,选择服务器放置地及接入方式,当确认无误且点击"保存"后,本系统将相关数据发送至部系统,对此网站的备案信息进行新增接入的备案变更操作。

注:也可通过『备案变更管理』中的"添加变更"按钮进行新增接入操作。具体操作请见 2.2.2 备案 变更管理章节中添加变更。

### 4.3 IP库管理

#### 4.3.1 IP来源备案管理

此模块用于对本企业的 IP 地址来源信息进行管理。 模块功能如下:

▶ 新增

#### 通过此按钮,用户可新增本企业的 IP 地址来源信息。

注:新增 IP 来源信息时,用户可选择此条记录是否与省局同步,默认为不与省局同步。

➢ IP 核査

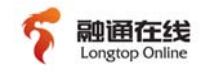

通过此按钮,用户可向省局系统查询关于本企业的 IP 地址来源信息的情况。

『IP 来源备案管理』的功能区默认为一张 IP 地址来源信息列表,如图:

| IP地址来源信息    |            |            |     |            |  |  |  |
|-------------|------------|------------|-----|------------|--|--|--|
| 来源单位        | 起始IP地址     | 终止IP地址     | 状态  | 操作         |  |  |  |
| 厦门市吾峰工贸有限公司 | 222.22.2.2 | 222.22.2.2 | 未同步 | 同步修改删除     |  |  |  |
| 南京创网科技有限公司  | 111.11.1.1 | 111.11.1.1 | 已同步 | 查看备案结果修改删除 |  |  |  |
|             |            |            | 1   |            |  |  |  |

首页 上页 下页 尾页 跳转到 页 **跳转** 第1页 /共1页 共2条

#### ▶ 同步

对于状态为"未同步"的 IP 地址来源信息,具有此按钮。

通过此按钮,用户可向省局系统以及部系统同步此条 IP 地址来源信息记

#### ≻ 修改

录。

通过此按钮,用户可对相应的 IP 地址来源信息进行修改,包括修改该条记录是否与省局同步。

#### ≻ 删除

通过此按钮,用户可删除相应的 IP 地址来源信息记录。

#### ▶ 查看备案结果

对于"**已同步**"的 IP 地址来源信息,具有此按钮。 此按钮用于查看该条 IP 地址来源信息与省局的同步结果。

#### 4.3.2 IP分配备案管理

#### ▶ 新增

#### 通过此按钮可新增本企业的 IP 地址分配信息。

注:对于非基础运营商的接入商,其IP分配信息分为"IP地址分配且使用信息""IP地址 自用信息""IP地址自带信息",用户需要根据 IP 的实际情况进行选择并填写。

➢ IP 核査

通过此按钮可向省局系统查询关于本企业的 IP 地址分配信息的情况。

▶ IP 同步

#### 通过此按钮可向省局系统报备本企业的 IP 地址分配信息。

注:点击此按钮后,本系统将向省局系统报备本系统中所有未同步的 IP 地址分配信息。

『IP 分配备案管理』的功能区默认为一张 IP 地址分配信息列表,如图:

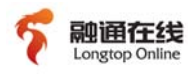

|        |              | IP使用         | 1信息 |              |  |
|--------|--------------|--------------|-----|--------------|--|
| IP使用单位 | 起始IP地址       | 终止IP地址       | 状态  | 操作           |  |
|        | 172.168.9.9  | 172.168.9.9  | 已同步 | 查看备案结果修改删除   |  |
| 蔡莉莉    | 172.168.9.10 | 172.168.9.10 | 已同步 | 查看备案结果 修改 删除 |  |

首页 上页 下页 尾页 跳转到 页 跳转 第1页 /共1页 共2条

#### ▶ 修改

通过此按钮可修改对应的 IP 地址分配记录

#### ≻ 删除

通过此按钮可删除对应的 IP 地址分配记录。

▶ 查看备案结果

对于"已同步"的 IP 地址分配信息,具有此按钮。 此按钮用于查看该条 IP 地址分配信息与省局的同步结果。

## 4.4 日常监控管理

本模块提供对从本企业接入的未备案发现,以及对违法违规网站的处理。

#### 4.4.1 未备案管理

本模块用于管理省局定期发送的关于本企业的网站未备案记录,并将此类未备案记录分为待处理记录以及已处理记录,如图:

| 接入者  | 所在省 | 未备案网站数     | 未处理数       | 已处理数      |
|------|-----|------------|------------|-----------|
| 融通在线 | 北京市 | 2          | <u>o</u>   | 2         |
| 融通在线 | 天津市 | <u>366</u> | <u>330</u> | <u>36</u> |
| 融通在线 | 福建省 | <u>58</u>  | <u>37</u>  | <u>21</u> |

点击表中各统计数值可查看相应的数据记录列表。

#### ◆未备案网站数记录

点击❸未备案网站数**●的统计数**值,则可查看此接入者在相应省份的未备案网站数。如图:

| 序号 | 网站域名                | 所在省 | IP地址           | 首次发现时间     | 最新发现时间     | 处理结果 | 发现方  | 被发现次数 | 操作           |
|----|---------------------|-----|----------------|------------|------------|------|------|-------|--------------|
| 1  | jmps.l231.bizcn.com | 福建省 | 222.76.214.212 | 2010-02-22 | 2010-02-22 | 仍然接入 | 融通在线 | 1     | <u>详情</u>    |
| 2  | www.xingrui-gd.cn   | 福建省 | 222.76.214.212 | 2010-02-22 | 2010-02-22 | 仍然接入 | 融通在线 | 1     | <u>详情</u> 处理 |
| 3  | www.pingjiang.me    | 福建省 | 222.76.214.212 | 2010-02-22 | 2010-02-22 | 仍然接入 | 融通在线 | 1     | <u>详情 处理</u> |

首页 上页 下页 尾页 跳转到 页 跳转 第1页 /共 1页 共3条

点击"**处理**"出现处理结果登记页面。

用户填写完处理时间与处理方法后,则该条记录将被移到"已处理"列表。

点击**❸详情**❷,则用户可查看此条未备案记录的相关信息。

#### ◆未备案网站未处理记录

点击"待处理"的统计数值,则可查看待协同处理记录列表。

用户需要自行登录本企业的业务系统关闭相关网站,然后再行登录本系统的 此处进行处理登记。

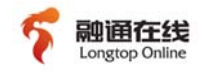

点击"**处理**"出现处理结果登记页面。

用户填写完处理时间与处理方法后,则该条记录将被移到"已处理"列表。

在列表页面内,点击某条记录的**❸详情**●按钮,则用户可查看此条未备案记录 的相关信息。

#### ◆未备案网站已处理记录

点击"已处理"的统计数值,则可查看待协同处理记录列表。

在列表页面内,点击某条记录的**③详情④**按钮,则用户可查看此条未备案 记录的相关信息。

#### 4.4.2 黑名单管理

本模块用于保存省局发送的关于本企业的黑名单记录。

模块功能如下:

▶ 査询

| 黑名单类别:  | 主体黑名单 🗸 |               |
|---------|---------|---------------|
| 处理状态:   | 请选择 🗸   |               |
| 主办单位名称: |         | ● 精确搜索 ● 模糊搜索 |
| 网站名称:   |         | ● 精确搜索 ● 模糊搜索 |
| 网站域名:   |         | ◎ 精确搜索 ◎ 模糊搜索 |
| 入表原因:   | 请选择 🔽   |               |
| 入表原因内容: |         | ● 精确搜索 ● 模糊搜索 |
| 入表时间:   |         |               |
| IP地址:   |         | ● 精确搜索 ● 模糊搜索 |
| 所在省:    | 请选择 💙 省 |               |
| 当前检测时间: |         |               |
| 确 定 返   |         |               |

通过如图所示的查询条件可查询省局发送的相应黑名单记录。

#### ◆主体黑名单记录

此标签页内显示省局下发的主体黑名单记录。

对于状态为"未处理"的记录,操作区有"**详情**""处理"按钮;对于 状态为"已处理"的记录,操作区有"**详情**"按钮。

用户在对此站点进行关停等操作后,可登录本系统,并点击此黑名单记 录的"**处理**"按钮,则系统将此黑名单记录标记为"已处理"。

点击各条记录的"**详情**"按钮,则系统显示此条黑名单记录的相关信息。

#### ◆网站黑名单记录

此标签页内显示省局下发的主体黑名单记录。

对于状态为"未处理"的记录,操作区有"**详情**""**处理**"按钮;对于 状态为"已处理"的记录,操作区有"**详情**"按钮。

用户在对此站点进行关停等操作后,可登录本系统,并点击此黑名单记录的"**处理**"按钮,则系统将此黑名单记录标记为"已处理"。

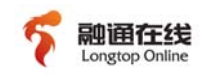

点击各条记录的"**详情**"按钮,则系统显示此条黑名单记录的相关信息。

#### ◆非法接入黑名单记录

此标签页内显示省局下发的主体黑名单记录。

对于状态为"未处理"的记录,操作区有"**详情**""**处理**"按钮;对于 状态为"已处理"的记录,操作区有"**详情**"按钮。

用户在对此站点进行关停等操作后,可登录本系统,并点击此黑名单记录的"**处理**"按钮,则系统将此黑名单记录标记为"已处理"。

点击各条记录的"**详情**"按钮,则系<mark>统显示此条黑名单</mark>记录的相关信息。

## 4.5 资源管理

#### 4.5.1 托管服务器管理

本模块用于管理未备案网站监控程序,通过在本企业的租用服务器上安装监控程序,并通过本模块对程序进行管理,就可以对租用服务器上的网站备案情况进行检测。

模块功能如下:

#### > 添加新监控

当在某台租用服务器上安装监控程序时,需要在本系统添加一条监控记

录,使监控程序能与本系统进行数据通讯,并对监控程序进行管理。

『托管服务器管理』的功能区有如下录入区:

|      |   |    |         | (spectrus | UE BOCESTA   |          |   |
|------|---|----|---------|-----------|--------------|----------|---|
| 名称:  |   |    |         | IDC:      | *            | 机架:      | * |
| 编号:  |   |    |         | IP:       | *            | 客户名称:    |   |
| 运营商: |   |    | 查找运营商 * | IP所在地:    | 请选择所在省 🔽 请选择 | 斜东在市 🗸 * |   |
| 确;   | 定 | 重置 |         |           |              |          |   |

对此监控程序定义一个名称,并录入相应的 IDC 号,机架号,编号,监控 程序所在服务器的 IP 地址, IP 所在地,运营商(IDC)以及客户名称(服务器 用户),并点击"确定",如服务器上监控程序正常且网络正常,则会在监 控程序列表中新增一条此监控程序的连接。

#### ▶ 监控程序列表

『托管服务器管理』的功能区有如下列表:

| 序号 | 名称       | IDC | 机架  | 编号    | IP                | 客户名称 | 状态   | 操作    |
|----|----------|-----|-----|-------|-------------------|------|------|-------|
| 1  | 宗宁win测试机 | 1   | 1   | test1 | 172, 17, 103, 113 |      | 正在运行 | 修改 删除 |
| 2  | 蔡昶测试用    | 2   | 2   | 001   | 25, 36, 20, 0     | 王小鸭  | 停止运行 | 修改 删除 |
| 3  |          | 111 | 111 |       | 25, 36, 20, 0     |      | 停止运行 | 修改 删除 |
| 4  |          | 111 | 111 |       | 12, 32, 32, 12    |      | 停止运行 | 修改 删除 |
| 5  |          | 111 | 111 |       | 12, 32, 32, 12    |      | 停止运行 | 修改 删除 |
| 6  |          | 111 | 111 |       | 12. 32. 32. 12    |      | 停止运行 | 修改 删除 |

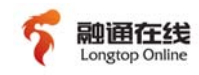

通过该列表可对监控程序记录进行"**修改/删除**",并可查看监控程序运 行状态。

## 4.6 系统管理

本模块用于管理用户及其权限,本系统与省局系统接口,本系统操作日志,备份/ 还原/初始化数据,与短信/邮件接口。

#### 4.6.1 用户管理

本模块用于管理用户并分配角色。

模块功能如下:

#### ▶ 新增用户

点击此按钮,出现如下页面:

|       | 新增用户                                  |  |  |  |  |
|-------|---------------------------------------|--|--|--|--|
| 登陆ID: |                                       |  |  |  |  |
| 密码:   | *                                     |  |  |  |  |
| 用户名:  | *                                     |  |  |  |  |
| 电子邮件  | *                                     |  |  |  |  |
| 备注:   |                                       |  |  |  |  |
| 用户角色: | □ ISP网站接入者 □ ICP网站主办者 □ 系统授权用户 □ 代理商* |  |  |  |  |

#### 保存 重置

通过此页面即可新增一个本系统的用户并分配该用户某个或某几个角

#### 色。

#### > 删除用户

在用户列表中选中一个或几个用户后,点击该按钮,则可删除选定的用户。

≻ 査询

支持通过登录 ID, 用户名, 电子邮件进行精确/模糊查询。

≻ 修改

点击用户列表中某条记录后的修改按钮,即可对此用户进行修改。允许 修改登录 ID,用户名,电子邮件,备注,重新分配用户角色。

#### 4.6.2 权限管理

本模块用于配置各角色权限。

模块功能如下:

▶ 添加角色

点击该按钮,出现如下页面:

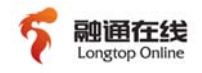

|    | 角色名称: |  |
|----|-------|--|
|    | 角色说明: |  |
| 1- | +     |  |

| 模块名称     | 子模块名称 | 功能                                                 |
|----------|-------|----------------------------------------------------|
| 备案信息管理 🔲 | 显示模块  |                                                    |
| 备案信息报备 🔲 |       | 🔲 备案录入 🔲 备案记录查询 🔲 导入 🔲 导出 🔲 查看详惜 🗐 变更 🔲 注销主体 🗐 注销网 |
| 显示模块     |       | 站 🔲 核实 🔲 撤销 🔲 删除 🔲 修改备案 🔲 手动同步                     |

#### 可输入角色名称,角色说明,并分配其各模块及模块内各功能的权限。

注: 当勾选各模块的"显示模块"复选框时,表示该模块对此角色的用户是可见的(可显示的),反之则不可见(不显示);当勾选各功能的复选框时,表示此角色的用户可操作该功能,反之则此角色的用户不可操作此功能。

"数据范围"区域,如选择"自有数据",则拥有该角色的用户只能操作本系统中自行录 入的数据;如选中"所有数据",则拥有该角色的用户可操作本系统中的所有数据。

▶ 删除角色

在角色列表中选中一个或几个角色后,点击该按钮,则可删除选定的角 色。

▶ 修改角色

点击用户列表中某条记录后的"修改信息"按钮,即可对此角色进行修改。

#### 4.6.3 接口设置

本系统需要与部系统以及省局网站备案管理系统进行数据通讯,以进行备案相关 数据上传提交,并从部系统及省局系统接收备案结果,黑名单等数据。因此需要设置 与部系统以及省局系统的接口。

本模块用于配置与省局系统的接口。

模块功能如下:

▶ 设置接口

点击此按钮,功能区出现如下页面:

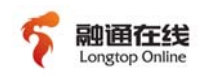

|                            | 设置接口                                                   | 1                    |                                                          |
|----------------------------|--------------------------------------------------------|----------------------|----------------------------------------------------------|
| 同步模式:                      | ○ 自动                                                   |                      |                                                          |
|                            | ○ 定时                                                   |                      |                                                          |
|                            | <ul> <li>定频</li> </ul>                                 | 每隔 2                 | 分钟同步                                                     |
| 与省局通信<br>WebService地<br>址: | http://61.148.28.234/ISPWebService/upDownLoad?ws&<br>* | 查询备案<br>状态通信<br>地址 : | http://61.148.28.234/BeianStatusWebService/quervBei<br>* |
| 接入服务提供者的<br>标识:            | 3006                                                   |                      |                                                          |
| 用户名:                       | 厦门华商感世网络有限公*                                           | 密码:                  | *                                                        |
| 数据哈希方式:                    | ● MD5哈希                                                |                      |                                                          |
| 数据压缩方式:                    | <ul> <li>● ZIP压缩</li> </ul>                            |                      |                                                          |
| 数据加密方式:                    | ○ 无                                                    |                      |                                                          |
|                            | <ul> <li>加密算法</li> </ul>                               | AES加密                |                                                          |
|                            |                                                        | 加密密匙                 | : 1234567890123456                                       |
| 保存                         | 取消                                                     |                      |                                                          |

与省局系统的接口可以根据省局的要求设置自动/定时/定频这三种同步 模式,并可设置传输的数据是否经过压缩,以及数据的加密方式。

#### 4.6.4 日志管理

本模块用于管理用户在系统中进行各种操作的日志。 模块功能如下:

▶ 查询日志

可按照时间段或用户名查询相应的日志。并在『日志管理』的功能区以列表显示查询结果。

#### 4.6.5 故障管理

本模块用于备份/还原/初始化数据。如图:

| 备案管理系统<br>www.bizcn.com | ator, lys                                                               | zhan   🔒 修改密码 🛶 退出 |
|-------------------------|-------------------------------------------------------------------------|--------------------|
| ▶ ICP备案管理               | 当前位置:故障管理                                                               | *                  |
| ▷ IP备案管理                | 🕞 备份数据 🕞 初始化数据                                                          |                    |
| D 日常监控管理                |                                                                         |                    |
| ▶ 资源管理                  |                                                                         |                    |
| ▼ 系统管理                  | 已备份的数据列表                                                                |                    |
| 用户管理                    | pakistan.sql                                                            | <u>恢复</u>          |
| 权限管理                    | pakistan2009_10_22_11_05_07.sql                                         | <u>恢复</u>          |
| 接口设置                    | pakistan2009_10_20_04_22_35.sql                                         | <u>恢复</u>          |
| 日志管理                    |                                                                         |                    |
| 故障管理                    |                                                                         |                    |
| 提醒设置                    |                                                                         |                    |
| ○ 唇户管理                  |                                                                         |                    |
| ◇ 统计报表                  |                                                                         |                    |
| ▶ 上传下载管理                |                                                                         |                    |
|                         |                                                                         |                    |
|                         |                                                                         |                    |
|                         |                                                                         |                    |
|                         |                                                                         |                    |
|                         | Copyright (C) 2009-2010 LongtopOnline Software Corp.All Rights Reserved |                    |

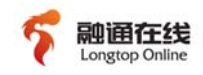

模块功能如下:

▶ 备份数据

点击此按钮,则系统自动以当前时间为文件名将数据备份成文件保存在 服务器上,并在 『故障管理』的功能区形成备份文件列表。列表列出所有的 备份文件。如图:

#### ≻ 恢复

在点击备份文件列表中的备份文件均有还原按钮,点击该按钮,则此文件数据将被覆盖还原到系统中。

▶ 初始化数据

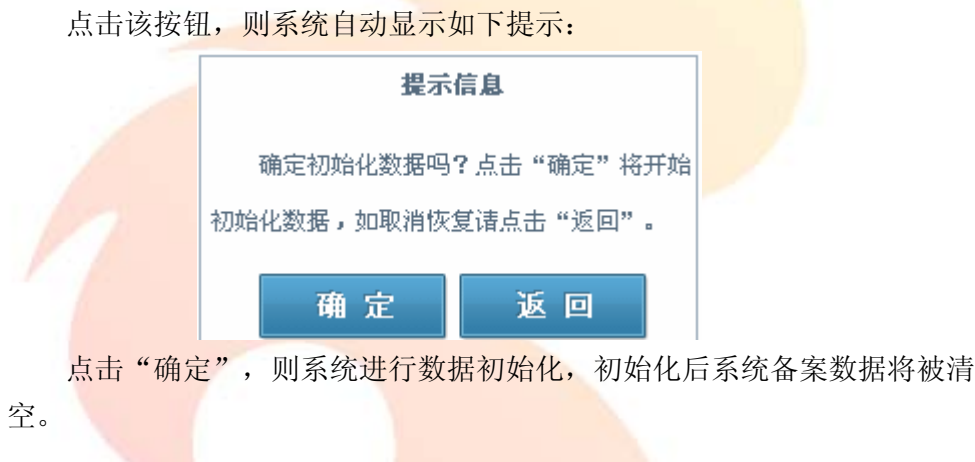

#### 4.6.6 提醒设置

本系统提供与邮件服务器的接口。本模块即用于配置与邮件服务器的接口。 对已经不属于本企业接入的网站,取消接入后,系统将通过电子邮件或短信息通 知网站主办者履行更新网站备案信息手续。

备案信息核实中,如发现<mark>网站主办者主体信</mark>息不准确,系统将通过电子邮件或短 信息提醒网站主办者提交正确<mark>信息。</mark>

## 4.7 客户管理

本模块用于对备案信息中涉及的网站主办者信息进行管理,以及对本企业旗下的 代理商进行管理。

#### 4.7.1 网站主办者信息管理

本模块提供对网站主办者信息进行管理,包括网站主办者信息的新增、修改、删除,设置备案密码等。

模块功能如下:

#### ▶ 新增主办者

通过此按钮,用户可新增一条网站主办者记录,则用户进行备案报备 时,可选择此条记录进行报备,无须重复录入。

| : |
|---|
| ; |

|               |             |     |     |     | 新增        | 网站主办者             | 信息            |                   |   |         |
|---------------|-------------|-----|-----|-----|-----------|-------------------|---------------|-------------------|---|---------|
|               |             |     |     |     |           | 主办者信息             |               |                   |   |         |
| 主办单位或主        |             |     | 1.  |     |           |                   | 主办单位性         | <u>&gt;</u> ±)#+₩ |   |         |
| 办人名称:         |             |     |     |     |           |                   | 质:            | 唷远痒 ⊻ ^           |   |         |
| 有效证件:         | 请选择 🖌 🖌     |     |     |     | *         |                   | 证件住所:         |                   | * |         |
|               | 请选择         | ▼ 省 | 请选择 | ₩ 7 | 请选择       | ❤ 镸(区)            | 投资者(上级        |                   | _ |         |
| <b>通信地址</b> : |             |     | *街道 |     |           |                   | 主管):          |                   | * |         |
| 委人姓名:         |             |     | *   |     |           |                   | 有效证件:         | 请选择 🖌             |   | *       |
| MSN:          |             |     |     |     |           |                   | QQ:           |                   |   |         |
| <b>九八中</b> 洋, |             |     |     |     |           |                   |               |                   |   |         |
| 办工电位,         | 电话以分号";"隔开) |     |     | *   | (如0592-53 | 36686,多个          | - 61 - 10 - F | 码以分号";"隔开)        |   | *(多个手机号 |
| 电子邮箱:         |             |     |     | *   | (多个邮箱以    | 分号";"隔开)          | 备注:           |                   |   |         |
|               |             |     |     |     | 土力き       | 与ICP接入协           | 议信自           |                   |   |         |
| 笨约时间:         |             |     | 1   | 接入  | 时间:       | 1-21-61 1847 (IN) |               | 合同有效期:            |   |         |

▶ 査询

通过此按钮,用户可查询相应的主办者记录。

▶ 导出

点击此按钮,则所有网站主办者记录将被导出到 Excel 表格中。

『网站主办者信息管理』<mark>的功能区默认为一张</mark>网站主办者记录列表,如图:

| 序号 | 主办单位或主办人名称 | 主办单位性质 | 负责人          | 主体备案号         | 备案首次报备时间 | 最后修改时间     | 操作              |
|----|------------|--------|--------------|---------------|----------|------------|-----------------|
| 1  | 黄河七号       | 政府机关   | 七号           |               |          |            | <u>详情 修改 删除</u> |
| 2  | 黄河五号       | 军队     | 五号           |               |          |            | <u>详情 修改 删除</u> |
| 3  | ocean15    | 政府机关   | ocean15      | 津ICP备10000116 |          | 2010-02-05 | <u>详情 设置密码</u>  |
| 4  | ocean14    | 政府机关   | ocean14      |               |          | 2010-02-05 | <u>详情</u>       |
| 5  | 臭人         | 事业单位   | 企鹅王去         |               |          | 2010-02-05 | <u>详情</u>       |
| 6  | 臭鞋子        | 事业单位   | 问            | 津ICP备10000115 |          | 2010-02-05 | <u>详情 设置密码</u>  |
| 7  | 臭袜子        | 事业单位   | 任溶溶          |               |          | 2010-02-05 | <u>详情</u>       |
| 8  | 黄河六号       | 政府机关   | 六号           | 津ICP备10000114 |          | 2010-02-05 | <u>详情 设置密码</u>  |
| 9  | 妈妈的,让你丢包!  | 事业单位   | 0592-5336686 | 津ICP备10000113 |          | 2010-02-05 | <u>详情 设置密码</u>  |
| 10 | ocean13    | 军队     | ocean        | 津ICP备10000109 |          | 2010-02-05 | <u>详情 设置密码</u>  |

首页 上页 下页 尾页 跳转到 页 **跳转** 第1页 /共3页 共23条

≻ 详情

通过此按钮,用户可查看相应网站主办者记录的信息详情。

≻ 修改

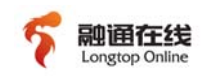

#### 通过此按钮,用户可对相应网站主办者记录进行修改。

注:用户只可对尚未被用于备案报备的主办者记录进行修改。若用户需要修改已报备的网站主办者信息,则需要进行备案变更的变更主体流程,具体操作请参见本文档 2.2.2 章节"添加变更"操作或 2.2.1a 章节"变更"操作。

#### ≻ 删除

通过此按钮,用户可删除相应网站主办者记录。

注:用户只可删除尚未被用于备案报备的主办者记录。

#### ▶ 设置密码

对于已被用于备案报备且该备案已审核通过的网站主办者记录,则具有 此按钮。

通过此按钮,用户可将从工信部获取的备案密码设置到本系统中。

用户于此处设置网站主办者对应的密码后,针对此网站主办者的备案变 更/注销时,系统可自动将备案密码赋值到相应位置。

注:

此处的密码指工信部发送给网站主办者的备案密码。

备案审核通过后,工信部将通过邮件的形式将备案密码直接发送给用户。当用户于本系 统进行备案变更或备案注销时,本系统需要将用户的备案变更/注销申请连同备案密码提交给工 信部。

#### 4.7.2 代理商管理

本模块用于对角色为"代理商"的系统用户的相关备案数据进行统计,主要对各 "代理商"用户的备案通过率,备案数,未备案数,备案数各月的同比增长率。

『代理商管理』的功能区默认为一张统计列表,如图:

| 代理商名称   | 备案报备通过率 | 备案数      | 未备案数     | 各月份同比增长 |
|---------|---------|----------|----------|---------|
| cailili | 点击查看    | <u>0</u> | <u>0</u> | 点击查看    |
|         |         |          |          |         |

首页 上页 下页 尾页 跳转到 页 跳转 第1页 /共1页 共1条

## 4.8 统计报表

本模块用于统计属于本企业接入的网站的备案/未备案数据。

#### 4.8.1 按接入地分布统计

本系统可按照备案信息中的接入地信息对备案记录进行统计。 模块功能如下:

#### ≻ 査询

本模块提供对统计数据的查询功能,如下图:

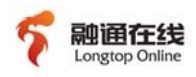

|                   | 请选择: 🔘 按年统计 | ◎ 按月统计 ◎ 按起始终止时间统计 |    |
|-------------------|-------------|--------------------|----|
| 统计时间共同,           | 按年统计        | 1990 - 年           | 西中 |
| 57617 AJIA78288 : | 按月统计        | 1990 🔻 年 1 🐨 月     |    |
|                   | 按起始终止时间统计   |                    |    |

通过此功能,用户可按年份,按月份,或根据自定义的时间形成统计列表。

#### ◆按省份分布统计

『按接入地分布统计』的功能区默认为一张按照省份分布统计的列表,如图:

| 接入地(省份)    | 已备案数     | 未备案数     | 同比增长率                                              | 备案报备通过率     |
|------------|----------|----------|----------------------------------------------------|-------------|
| <u>北京市</u> | <u>0</u> | <u>0</u> | 点击查看                                               | 点击查看        |
| 天津市        | <u>0</u> | <u>0</u> | <u>青音音</u>                                         | 点击查看        |
| <u>河北省</u> | <u>0</u> | <u>0</u> | 点击查看                                               | 点击查看        |
| 山西省        | <u>0</u> | <u>0</u> | 点击查看                                               | 点击查看        |
| 内蒙古自治区     | <u>0</u> | <u>0</u> | <u> 赤竜</u><br>一一一一一一一一一一一一一一一一一一一一一一一一一一一一一一一一一一一一 | 点击查看        |
| <u>辽宁省</u> | <u>0</u> | <u>0</u> | <u>青竜</u> 五点                                       | 点击查看        |
| <u>吉林省</u> | <u>0</u> | <u>0</u> | <u>赤竜</u>                                          | 点击查看        |
| 黑龙江省       | <u>0</u> | <u>0</u> | <u> 赤竜</u><br>一一一一一一一一一一一一一一一一一一一一一一一一一一一一一一一一一一一一 | <u>点击查看</u> |
| <u>上海市</u> | <u>0</u> | <u>0</u> | <u>春奄</u> 春                                        | <u>点击查看</u> |
| <u>江苏省</u> | <u>0</u> | <u>0</u> | <u>春奄</u> 春                                        | <u>点击查看</u> |
| <u>浙江省</u> | <u>0</u> | <u>0</u> | <u> 后击查看</u>                                       | <u>点击查看</u> |
| <u>安徽省</u> | <u>0</u> | <u>0</u> | <u>后击查看</u>                                        | <u>点击查看</u> |
| 福建省        | <u>0</u> | <u>0</u> | <u>春奄</u> 春                                        | <u>点击查看</u> |
| <u>江西省</u> | <u>0</u> | <u>0</u> | <u>春奄</u> 春                                        | <u>点击查看</u> |
| 山东省        | <u>0</u> | <u>0</u> | <u>赤竜</u>                                          | 点击查看        |
| 河南省        | <u>0</u> | <u>0</u> | 点击查看                                               | 点击查看        |
| 湖北省        | <u>0</u> | <u>0</u> | <u>青竜</u> 五点                                       | 点击查看        |
| 湖南省        | <u>0</u> | <u>0</u> | 点击查看                                               | <u>点击查看</u> |
| <u>广东省</u> | <u>0</u> | <u>0</u> | 点击查看                                               | <u>点击查看</u> |
| 广西壮族自治区    | <u>0</u> | <u>0</u> | 点击查看                                               | 点击查看        |
| <u>海南省</u> | <u>0</u> | <u>0</u> | 点击查看                                               | 点击查看        |
| 重庆市        | <u>0</u> | <u>0</u> | 点击查看                                               | <u>点击查看</u> |
| 四川省        | <u>0</u> | <u>0</u> | <u>春奄</u> 春                                        | <u>点击查看</u> |

#### ◆按地市分布统计

用户点击各省份名称,则系统功能区将出现按照此省份各地市分布统计的数据列 表,如图:

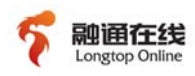

| 接入地(城市) | 已备案数     | 未备案数     | 各月份同比增长     |
|---------|----------|----------|-------------|
| 福州市     | <u>0</u> | <u>o</u> | 点击查看        |
| 厦门市     | <u>0</u> | <u>o</u> | 点击查看        |
| 莆田市     | <u>0</u> | <u>0</u> | 点击查看        |
| 三明市     | <u>0</u> | <u>o</u> | 点击查看        |
| 泉州市     | <u>0</u> | <u>o</u> | 点击查看        |
| 漳州市     | <u>0</u> | <u>0</u> | 点击查看        |
| 南平市     | <u>0</u> | <u>o</u> | 点击查看        |
| 龙岩市     | <u>0</u> | <u>o</u> | 点击查看        |
| 宁德市     | <u>0</u> | <u>0</u> | <u>点击查看</u> |

#### ◆备案数统计

在按省份分布统计的表格或按地市分布统计的表格中,若用户点击"已备案 数"下的统计数值,在系统功能区显示该地域的备案数统计列表。

#### ◆未备案数统计

在按省份分布统计的表格或按地市分布统计的表格中,若用户点击"未备案数"下的统计数值,在系统功能区显示该地域的未备案数统计列表。

#### ◆各月份统计增长

在按省份分布统计的表格或按地市分布统计的表格中,若用户点击"各月份 同比增长"下的"点击查看"按钮,在系统功能区显示该地域的各月份备案同比 增长数据表。

#### ◆备案通过率

在按省份分布统计的表格中,若用户点击"各月份同比增长"下的"点击查 看"按钮,在系统功能区显示该地域的备案通过率数据表。

#### 4.8.2 按备案主体所在地统计

本系统可按照备案信息中的接入地信息对备案记录进行统计。 模块功能如下:

#### ▶ 査询

本模块提供对统计数据的查询功能,如下图:

|                   | 请选择: 🔘 按年统计 | ◎ 按月统计 ◎ 按起始终止时间统计 |    |
|-------------------|-------------|--------------------|----|
| 依江时间结用.           | 按年统计        | 1990 🔻 年           | 西中 |
| 376174314932683 : | 按月统计        | 1990 🔻 年 1 🐨 月     |    |
|                   | 按起始终止时间统计   |                    |    |

通过此功能,用户可按年份,按月份,或根据自定义的时间形成统计列表。

#### ◆按省份分布统计

【按备案主体所在地统计】的功能区默认为一张按照省份分布统计的列表,如图:

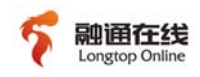

| 接入地(省份)         | 已备案数     | 未备案数     | 同比增长率                                              | 备案报备通过率     |
|-----------------|----------|----------|----------------------------------------------------|-------------|
| <u>北京市</u>      | <u>0</u> | <u>0</u> | 点击查看                                               | 点击查看        |
| 天津市             | <u>0</u> | <u>0</u> | <u>春童</u> 春                                        | <u>点击查看</u> |
| <u>河北省</u>      | <u>0</u> | <u>0</u> | <u>赤竜</u>                                          | 点击查看        |
| <u>山西省</u>      | <u>0</u> | <u>0</u> | <u> 赤竜</u><br>一一一一一一一一一一一一一一一一一一一一一一一一一一一一一一一一一一一一 | <u>点击查看</u> |
| 内蒙古自治区          | <u>0</u> | <u>0</u> | 点击查看                                               | <u>点击查看</u> |
| <u>辽宁省</u>      | <u>0</u> | <u>0</u> | <u>春奄</u> 春                                        | <u>点击查看</u> |
| <u>吉林省</u>      | <u>0</u> | <u>0</u> | <u> 后击查看</u>                                       | <u>点击查看</u> |
| 黑龙江省            | <u>0</u> | <u>0</u> | <u> 赤竜</u><br>一一一一一一一一一一一一一一一一一一一一一一一一一一一一一一一一一一一一 | <u>点击查看</u> |
| <u>上海市</u>      | <u>0</u> | <u>0</u> | <u>春奄</u> 春                                        | <u>点击查看</u> |
| <u>江苏省</u>      | <u>0</u> | <u>0</u> | <u>春奄</u> 春                                        | <u>点击查看</u> |
| <u>浙江省</u>      | <u>0</u> | <u>0</u> | <u> 后击查看</u>                                       | <u>点击查看</u> |
| <u>安徽省</u>      | <u>0</u> | <u>0</u> | <u> 赤竜</u><br>一一一一一一一一一一一一一一一一一一一一一一一一一一一一一一一一一一一一 | <u>点击查看</u> |
| 福建省             | <u>0</u> | <u>0</u> | 点击查看                                               | 点击查看        |
| <u>江西省</u>      | <u>0</u> | <u>0</u> | <u>青竜</u> 五点                                       | 点击查看        |
| <u>山东省</u>      | <u>0</u> | <u>0</u> | 点击查看                                               | 点击查看        |
| <u>河南省</u>      | <u>0</u> | <u>0</u> | 点击查看                                               | <u>点击查看</u> |
| <u>湖北省</u>      | <u>0</u> | <u>0</u> | <u>「一一一一一一一一一一一一一一一一一一一一一一一一一一一一一一一一一一一一</u>       | <u>点击查看</u> |
| 湖南省             | <u>0</u> | <u>0</u> | 点击查看                                               | <u>点击查看</u> |
| <u>广东省</u>      | <u>0</u> | <u>0</u> | <u>后击查看</u>                                        | <u>点击查看</u> |
| <u> 广西壮族自治区</u> | <u>0</u> | <u>0</u> | <u>春奄</u> 春                                        | <u>点击查看</u> |
| <u>海南省</u>      | <u>0</u> | <u>0</u> | <u>春童</u> 春                                        | <u>点击查看</u> |
| 重庆市             | <u>0</u> | <u>0</u> | <u>赤竜章</u> 君                                       | <u>点击查看</u> |
| 四川省             | <u>0</u> | <u>0</u> | 点击查看                                               | 点击查看        |

#### ◆按地市分布统计

用户点击各省份名称,则系统功能区将出现按照此省份各地市分布统计的数据列

表,如图:

| 接入地(城市) | 已备案数     | 未备案数     | 各月份同比增长 |
|---------|----------|----------|---------|
| 福州市     | <u>0</u> | <u>0</u> | 点击查看    |
| 厦门市     | <u>0</u> | <u>0</u> | 点击查看    |
| 莆田市     | <u>0</u> | <u>0</u> | 点击查看    |
| 三明市     | <u>0</u> | <u>0</u> | 点击查看    |
| 泉州市     | <u>0</u> | <u>0</u> | 点击查看    |
| 漳州市     | <u>0</u> | <u>0</u> | 点击查看    |
| 南平市     | <u>0</u> | <u>0</u> | 点击查看    |
| 龙岩市     | <u>0</u> | <u>0</u> | 点击查看    |
| 宁德市     | <u>0</u> | <u>0</u> | 点击查看    |

#### ◆备案数统计

在按省份分布统计的表格或按地市分布统计的表格中,若用户点击"已备案数"下的统计数值,在系统功能区显示该地域的备案数统计列表。

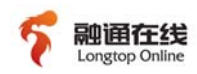

#### ◆未备案数统计

在按省份分布统计的表格或按地市分布统计的表格中,若用户点击"未备案数"下的统计数值,在系统功能区显示该地域的未备案数统计列表。

#### ◆各月份统计增长

在按省份分布统计的表格或按地市分布统计的表格中,若用户点击"各月份 同比增长"下的"点击查看"按钮,在系统功能区显示该地域的各月份备案同比 增长数据表。

#### ◆备案通过率

在按省份分布统计的表格中,若用户点击"各月份同比增长"下的"点击查 看"按钮,在系统功能区显示该地域的备案通过率数据表。

## 4.9 上传下载管理

用户通过本系统进行的备案报备,备案变更,备案注销,IP报备等,均需通过接 口上传提交至部系统及省局系统,则本系统定义数据的上传操作为任务,本模块用于 管理任务的上传状态。

#### 4.9.1 上传任务列表

本模块用于管理所有经过接口提交的数据的上传状态。 模块功能如下:

#### ▶ 査询

通过此按钮,用户可搜索带有某个关键字的上传任务。

本模块内系统功能区为一<mark>张任务列表,此列表将</mark>列出所有上传数据的任务,如

图:

| 上报备案数据任务列表      |                                           |                        |      |                              |  |  |  |
|-----------------|-------------------------------------------|------------------------|------|------------------------------|--|--|--|
| 任务类型            | 任务详情                                      | 创建时间                   | 任务状态 | 操作                           |  |  |  |
| 提交新增网站信息到省<br>局 | 提交新增网站信息到省局,主办单位名称:黄河八号网站名称:黄河八号 新<br>增网站 | 2010-02-05<br>05:27:32 | 失败   | <u>详情 删除 重新激</u><br><u>活</u> |  |  |  |
| 提交新增报备信息到省<br>局 | 提交新增报备信息到省局,主办单位名称:黄河八号,网站名称:黄河八号         | 2010-02-05<br>05:20:23 | 成功   | <u>详情 删除</u>                 |  |  |  |
| 提交变更网站信息到省<br>局 | 提交变更网站信息到省局,主办单位名称:ocean16                | 2010-02-05<br>05:15:16 | 成功   | <u>详情 删除</u>                 |  |  |  |
| 提交新增报备信息到省<br>局 | 提交新增报备信息到省局,主办单位名称:黄河七号,网站名称:黄河七号         | 2010-02-05<br>05:13:57 | 成功   | <u>详情 删除</u>                 |  |  |  |
| 提交变更主体信息到省<br>局 | 提交变更主体信息到省局,主办单位名称:ocean16                | 2010-02-05<br>05:06:11 | 成功   | <u>详情</u> 删除                 |  |  |  |

 首页
 上页
 下页
 尾页
 跳转到
 页
 跳转
 第1页 /共7页 共63条

#### ▶ 详情

通过此按钮,用户可查看此个任务的详情。

≻ 删除

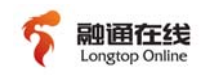

通过此按钮,用户可删除相应的任务,对任务的删除不会影响本系统中的备案数据或 IP 数据。

▶ 重新激活

对于状态为"失败"的任务,具有此按钮,点击此按钮后,系统将自动 激活此任务,重新上传此任务所指向的需要提交的备案数据。

#### 4.9.2 ICP备案结果列表

本模块用于管理所有经过接口获取的省局的反馈数据,此反馈数据为省通管局对 本系统提交的备案数据的反馈信息,如省局系统对本系统提交的备案报备信息、备案 变更信息、备案注销信息的反馈。

#### 4.9.3 IP来源备案结果列表

本模块用于管理所有经过接口接口获取的省局的反馈数据。此反馈数据为省通管局对本系统提交的 IP 地址来源信息的反馈信息。

#### 4.9.4 IP分配备案结果列表

本模块用于管理所有经过接口接口获取的省局的反馈数据。此反馈数据为省通管局对本系统提交的 IP 地址分配信息的反馈信息。

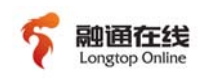

第五章 附录

## 5.1 备案报备流程

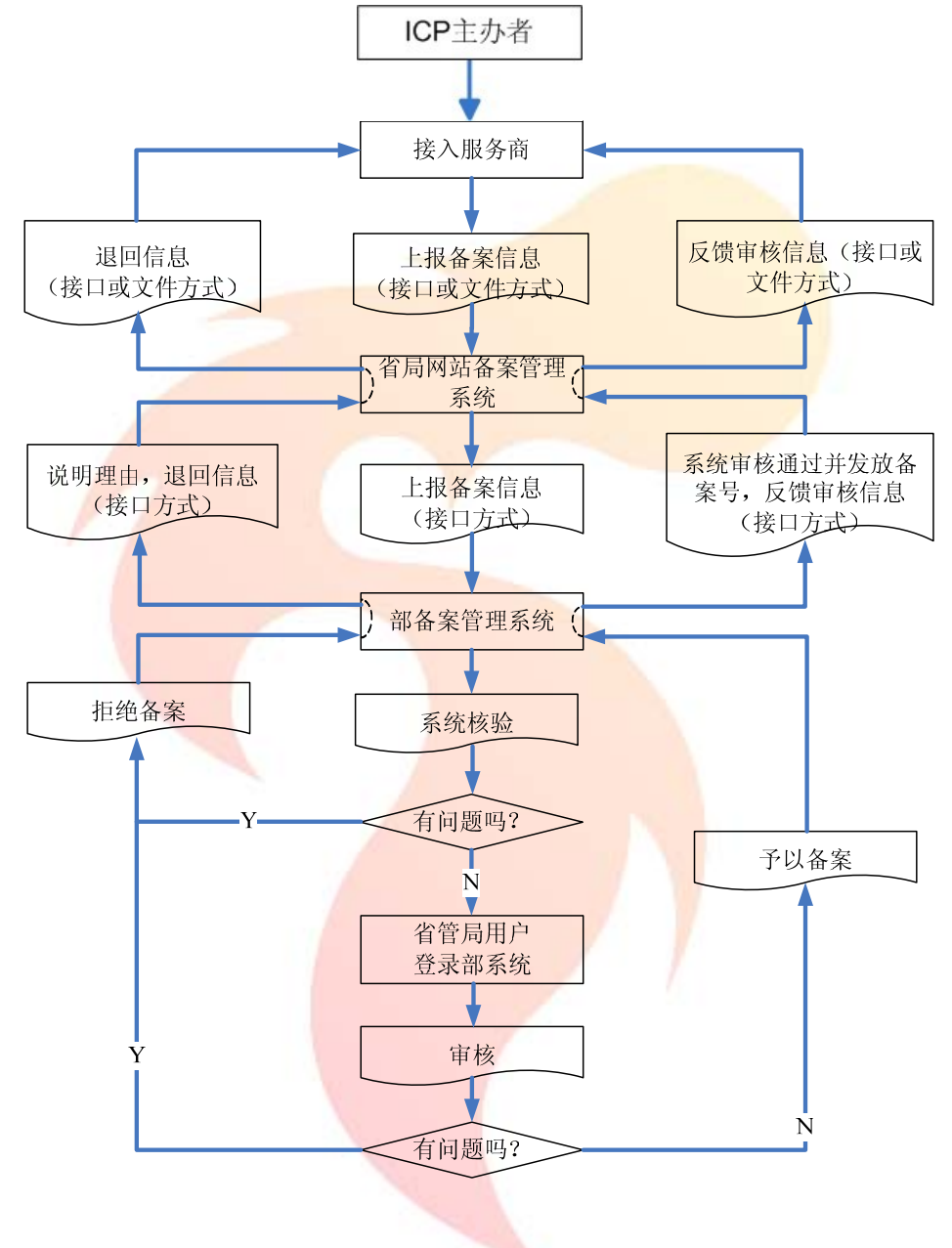

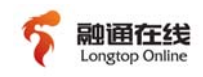

## 5.2 备案变更流程

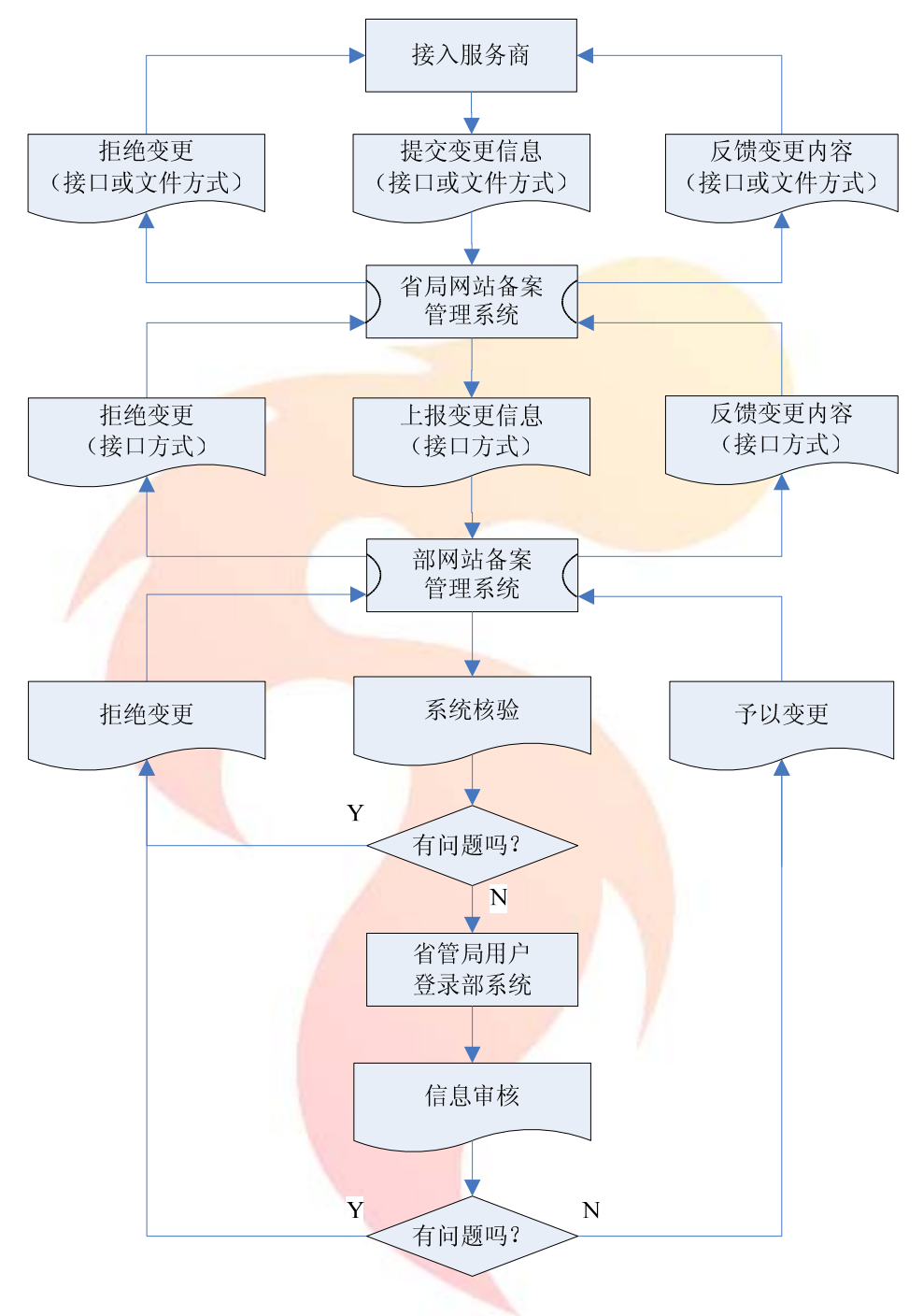

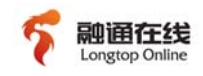

## 5.3 备案注销流程

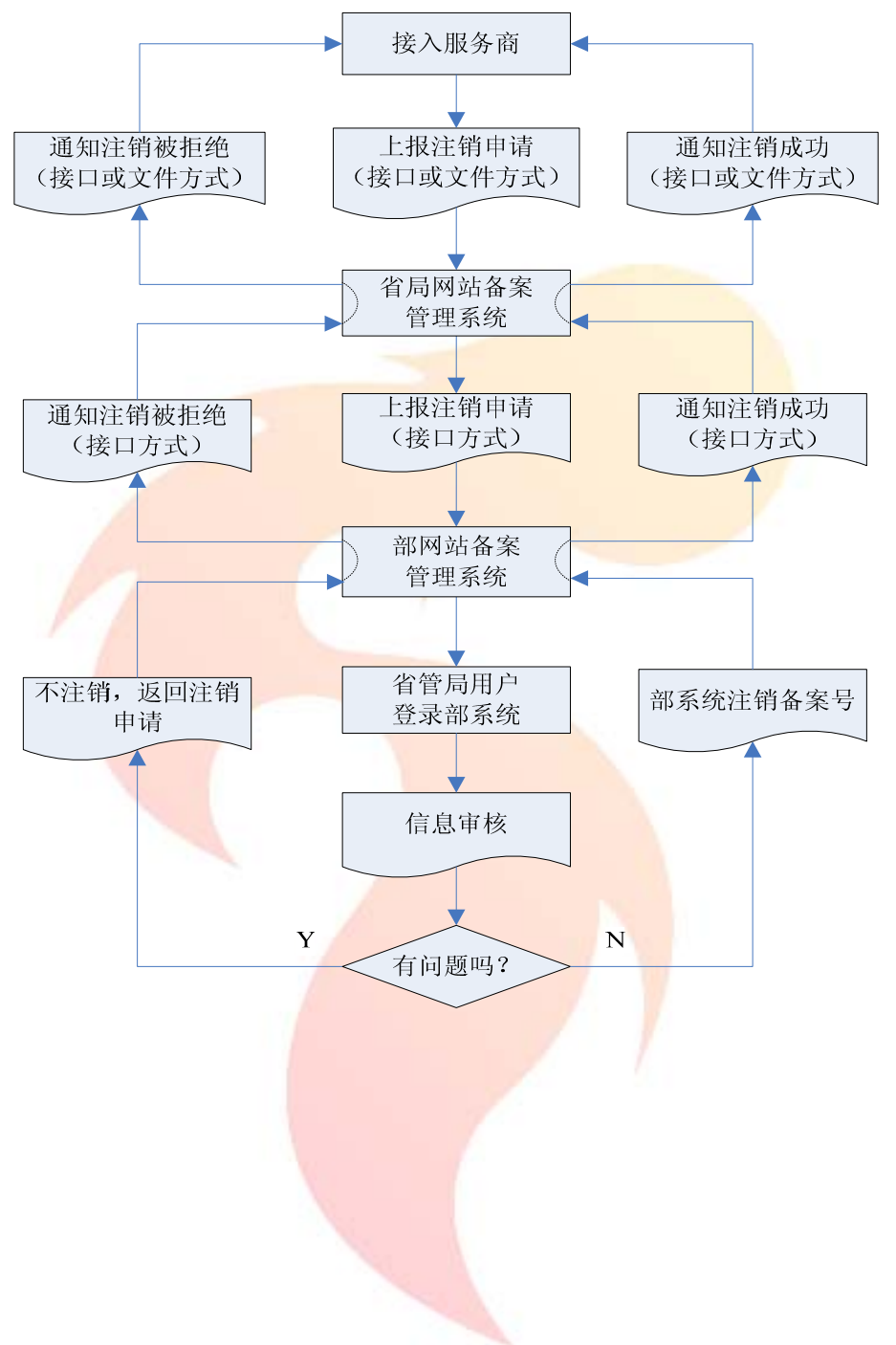

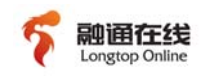

## 5.4 常见问题

#### ▶ 什么是东南融通在线 ISP 备案管理系统?

答:东南融通在线 ISP 备案管理系统是东南融通在线为落实接入责任而开发的网站备案与监督管理技术手段。通过此系统,用户可向工信部以及相应的省通管局进行网站的备案报备、变更、注销等相关备案业务操作。

#### ➢ 东南融通在线 ISP 备案管理系统支持什么系统环境?

答:本系统由 Java+Tomcat+Mysql 开发而成,系统具有两个版本的系统安装包, Windows 操作系统或者 Linux 操作系统的服务器均可部署本系统。

#### ▶ 各级别用户的登录/使用界面有何不同?

答: 各级别用户的登录/使用界面均相同,系统可根据各用户角色设置各级别用户 的可显示模块以及可操作按钮。

#### 系统中代理商用户如果关联到下属用户?

答:当前系统代理商用户暂时无法关联下属用户,对于代理商用户的下级用户, 如需进行备案报备/变更/注销等相关备案操作,仅能通过代理商用户进行。

#### 能否通过备案系统直接关停未备案/黑名单站点?

答:本系统内置业务接口,客户可申请融通在线进行技术支持,使本备案系统的 业务系统与客户的业务系统进行对接,则用户即可通过备案系统直接关停未备案/ 黑名单站点。

### ➢ 东南融通在线 ISP 备案管理系统如何发现服务器中的未备案站点?

答:本系统附带赠送东南融通在线资源管理系统,该系统由资源管理平台以及服务器监控程序构成。监控程序分为旁路监控或软监控,旁路监控指用户于服务器机柜交换机中部署旁路监控硬件,对机柜内服务器进行监控;软监控指各台服务器内安装监控插件。

#### ▶ 旁路监控对网络环境有何要求?

答: 旁路监控与机柜交换机连接,要求交换机具有端口镜像功能。且对于 windows 系统的服务器,仅能监控其 IIS 中的站点。

#### ▶ 软监控对环境有何要求?

答:东南融通在线资源管理系统具有两个版本的软监控程序,用户可根据服务器 系统安装相应版本软监控。对于 windows 系统的服务器,仅能监控其 IIS 中的站 点。